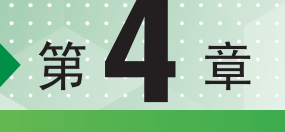

# 高级绘图

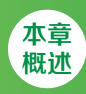

在本章中主要针对钢笔工具、绘图工具、刻刀工具等可以绘制复杂图形的工具进行练习。通过这些 工具的使用结合前面学习的基本绘图工具以及填充与轮廓色设置的功能,基本可以完成绝大多数简单设 计作品的制作。

- 本章 重点
- ◆ 熟练掌握钢笔工具的使用方法
- ◆ 掌握对齐与分布的使用方法

### / 佳 / 作 / 欣 / 赏 /

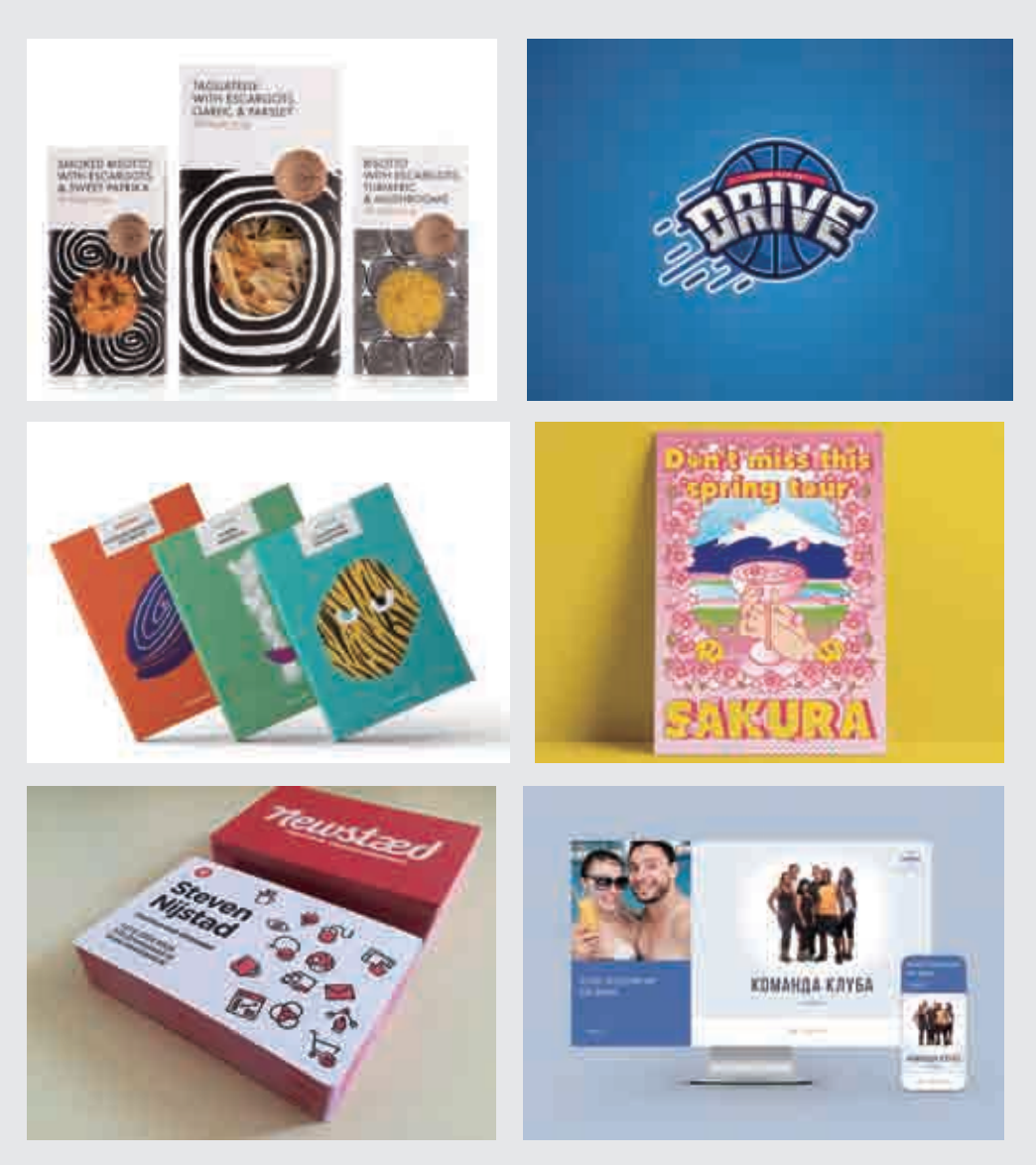

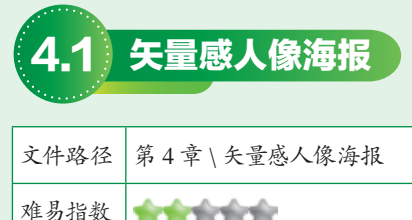

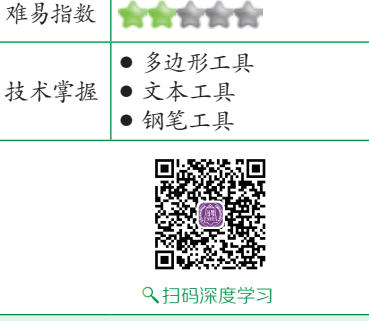

## **操作思路**

本案例首先使用多边形工具在画 面中绘制三角形,复制并更改三角形 颜色。然后使用文本工具输入文字, 输入完成后将文字进行旋转。最后使 用钢笔工具沿着文字的边缘绘制图形。

### ⊖案例效果

案例效果如图4-1所示。

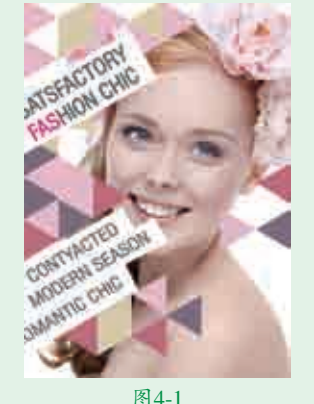

## 实例041 制作三角装饰图形

### 日操作步骤

【执行菜单"文件>新建"命令, ↓ 执行来単 × □ × ∞ ~ 例建一个新文档。执行菜单"文 ↓ ○ × □ ↓ ↔ " 呈 ∧ " 件>导入"命令,在弹出的"导入" 对话框中单击选择要导入的人物素材 "1.png",然后单击"导入"按钮, 如图4-2所示。接着在画面中适当的 位置按住鼠标左键并拖动,控制导 入对象的大小,释放鼠标完成导入操 作,效果如图4-3所示。

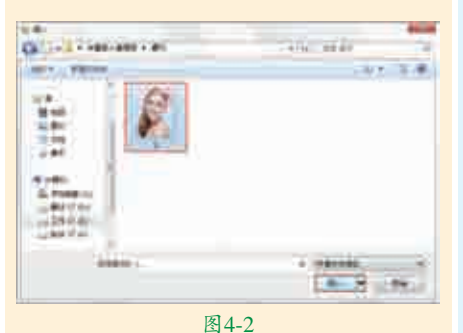

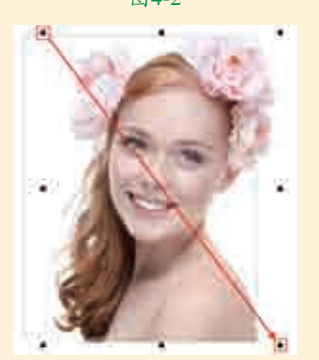

图4-3

■选择工具箱中的多边形工具, ▲在属性栏中设置"边数"为3, 设置完成后在画面的左上方按住Ctrl 键并按住鼠标左键拖动,绘制一个正 三角形,如图4-4所示。选中该正三 角形,双击位于界面底部状态栏中的 "填充色"按钮,在弹出的"编辑 填充"对话框中单击"均匀填充"按 钮,设置颜色为浅粉色,设置完成后 单击"确定"按钮,如图4-5所示。

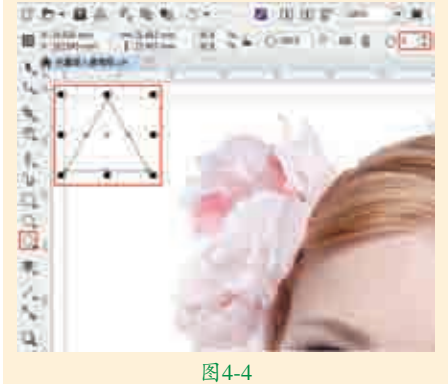

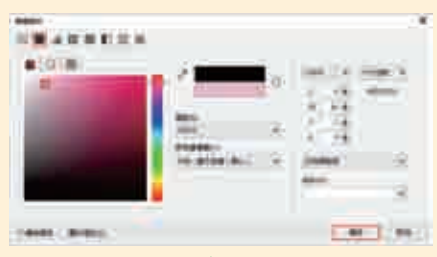

■接着在调色板中右键单击⊠按 ▶ 钮,去掉轮廓色。此时正三角形 效果如图4-6所示。在该三角形被选 中的状态下再次单击正三角形,当正 三角形四周的定界框变为带有弧度的 双箭头时按住Ctrl键并按住鼠标左键 拖动,将其旋转90°,效果如图4-7 所示。

┃4选中该正三角形,按住鼠标左键 ➡ 向下拖动的同时按住Shift键,然 后按住鼠标右键将三角形进行平移复 制,效果如图4-8所示。使用同样的 方法,在画面中制作其他三角形,设 置不同的颜色并旋转至合适的角度, 效果如图4-9所示。

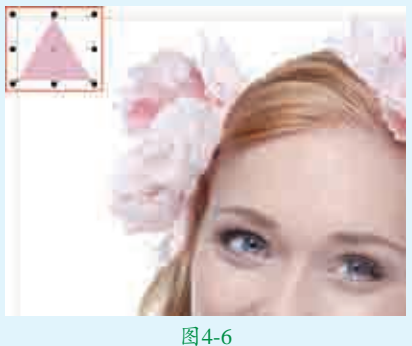

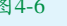

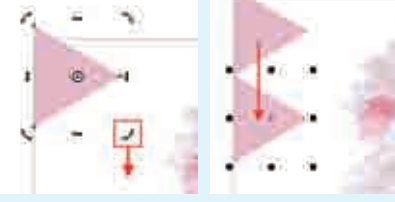

图4-7

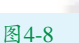

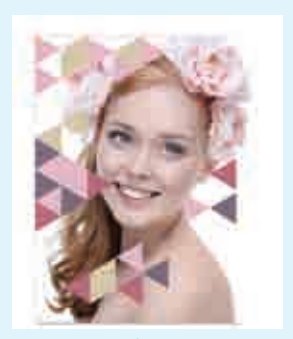

图4-9

## 实例042 制作文字与多边形 □ 操作步骤

【选择工具箱中的文本工具, 在画 面的左上方单击鼠标左键插入光 标,建立文字输入的起始点,在属性 栏中设置合适的字体、字体大小,设 置完成后输入相应的文字。选中该文 字,在调色板中左键单击一个稍浅的 黑色按钮,设置文字的填充颜色,如 图4-10所示。双击该文字,当文字 四周的定界框变为带有弧度的双箭头 时,按住鼠标左键将其拖动,旋转至 合适的角度,效果如图4-11所示。

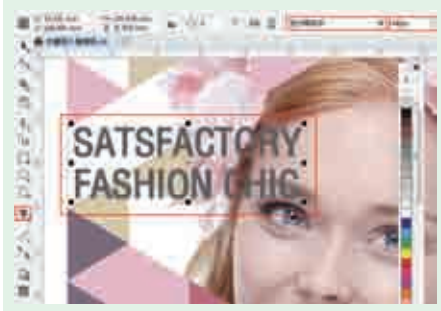

图4-10

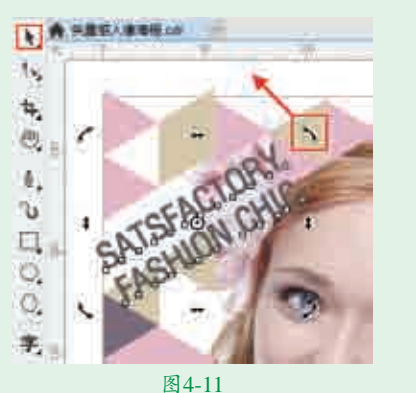

**1**2在使用文本工具的状态下,在文字的上方按住鼠标左键并拖动,选中文字"FAS"。在调色板中左键单击洋红色按钮,为选中的文字更改颜色,效果如图4-12所示。

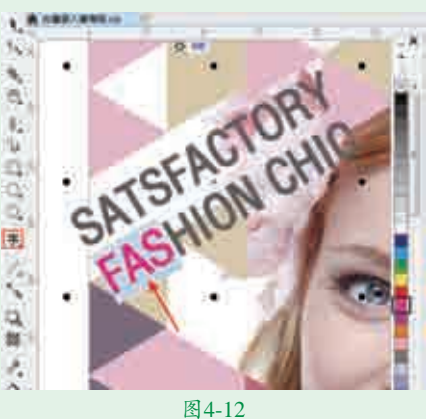

**]** 3 选择工具箱中的钢笔工具,沿着 文字的边缘绘制一个四边形,如

图4-13所示。选中该四边形,在调色 板中右键单击⊠按钮,去掉轮廓色, 左键单击白色按钮,为四边形填充颜 色,效果如图4-14所示。

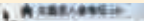

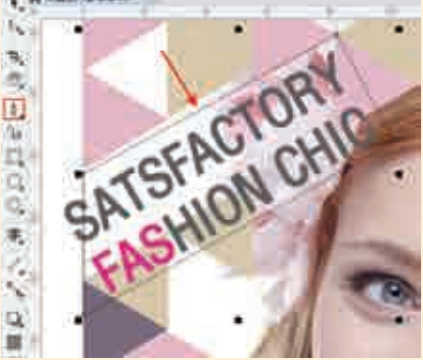

图4-13

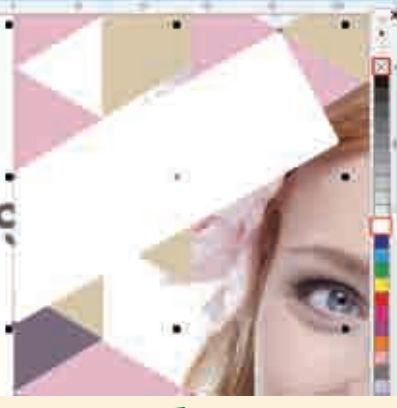

图4-14

■4右键单击该四边形,在弹出的快 捷菜单中执行"顺序>置于此对 象后"命令,当光标变为黑色粗箭头 时,将光标移动到文字上,单击鼠标 左键选中文字,将四边形置于文字后 方,效果如图4-15所示。

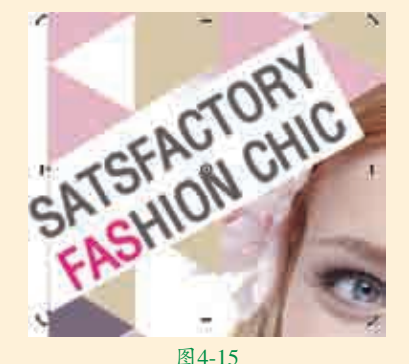

■5 使用同样的方法,在画面的左下 方输入文字,然后调整其合适的 角度并沿着文字的边缘为其填充白色 的多边形背景,如图4-16所示。

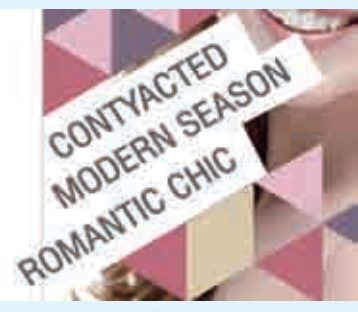

图4-16

● 使用快捷键Ctrl+A将画面中的所有文字与图形全选,使用快捷键Ctrl+G进行组合对象。接着选择工具箱中的矩形工具,在画面中绘制一个与画板等大的矩形,选中画板之外的图形,执行菜单"对象>PowerClip>置于图文框内部"命令,当光标变成黑色粗箭头时,单击刚刚绘制的矩形,即可实现图形的剪贴效果,如图4-17所示。接着在调色板中右键单击∑按钮,去掉轮廓色。最终完成效果如图4-18所示。

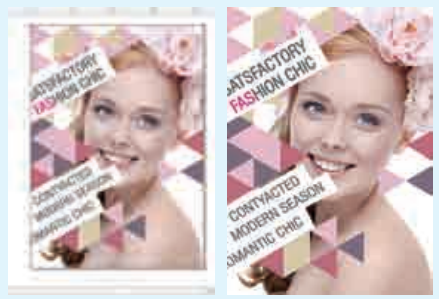

图4-17

图4-18

#### 🜲 技术速查:钢笔工具

③(钢笔工具)也是一款功能强 大的绘图工具。使用钢笔工具配合形 状工具可以制作出复杂而精准的矢量 图形。选择工具箱中的钢笔工具,会 显示其属性栏,如图4-19所示。在画面 中单击可以创建尖角的点以及直线, 而按住鼠标左键并拖动即可得到圆角的 点以及弧线,如图4-20和图4-21所示。

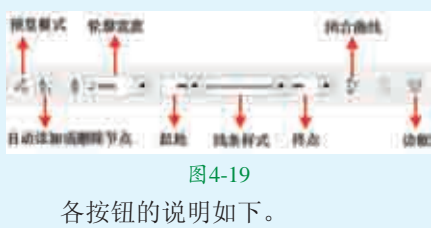

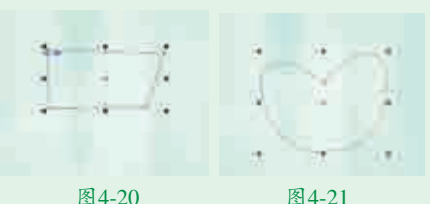

- ▶ 起始、线条样式和终止:在下栏列表 中进行选择可以改变线条的样式。
- ▶ 轮廓宽度:可以通过在下拉列表 中进行选择,也可以自行输入合 适的数值。
- ▶ 喝预览模式:激活该按钮,在绘图 页面中单击创建一个节点,移动鼠 标后可以预览到即将形成的路径。
- ▶ 图自动添加或删除节点:激活该 按钮,将光标移动到路径上,光 标会自动切换为添加节点或删除 节点的形式。如果取消该选项, 将光标移动到路径上则可以创建 新路径。

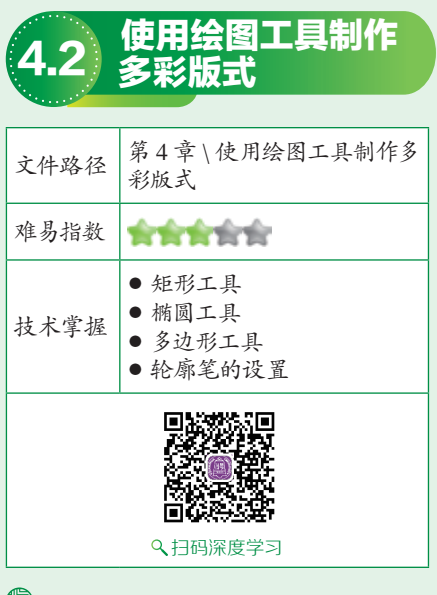

### 

本案例首先通过使用矩形工具、 椭圆工具和多边形工具在画面中绘制 不同形状、不同颜色的图形。然后将 人物素材导入到文档中并将其多余的 部分隐藏,从而制作出多彩版式。

### □案例效果

案例效果如图4-22所示。

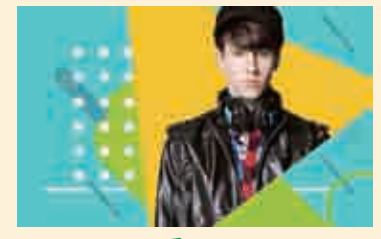

图4-22

#### 实例043 制作倾斜的圆角矩形 图室

### □操作步骤

【执行菜单"文件>新建"命令, ┃ 创建一个新文档。选择工具箱中 的矩形工具,在画面的左上方按住鼠 标左键并拖动至右下方,绘制一个与 画板等大的矩形,如图4-23所示。在 该矩形被选中的状态下,双击位干界 面底部状态栏中的"填充色"按钮, 在弹出的"编辑填充"对话框中单击 "均匀填充"按钮,接着设置颜色为 青色,如图4-24所示。

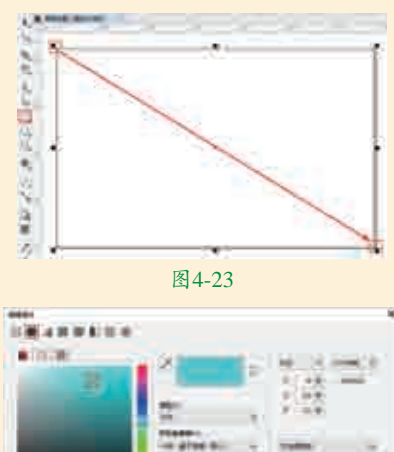

图4-24

1.96221.99

┓┓接着在调色板中右键单击网按 ▲钮,去掉轮廓色,此时画面效果 如图4-25所示。

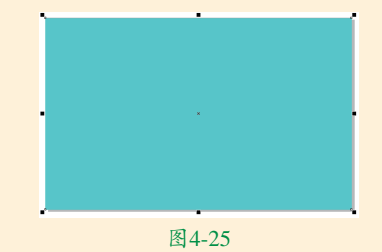

■ 2 继续使用工具箱中的矩形工具、 ■在画面中按住鼠标左键并拖动绘 制一个矩形,为其填充绿色并去掉轮 廓色,如图4-26所示。选择工具箱中 的形状工具,在绿色矩形左上角的控 制点处按住鼠标左键向右拖动调整矩 形的转角半径,效果如图4-27所示。

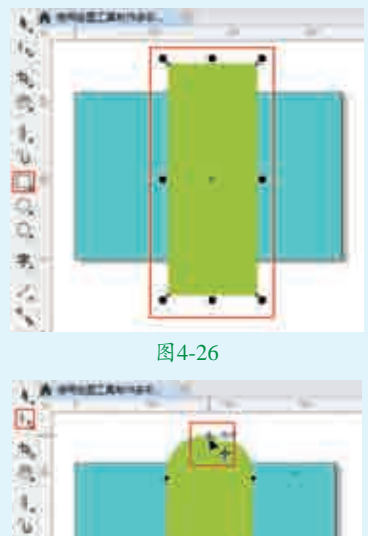

1000 Τ. 42

#### 图4-27

1.选择工具箱中的选择工具,在该 48形被选中的状态下再次单击该 图形, 当该图形四周的控制点变为弧 形双箭头时按住鼠标左键拖动,将其 旋转并移动到合适的位置,效果如 图4-28所示。使用同样的方法,在 画面中绘制多个圆角矩形,设置不同的 颜色并进行旋转,效果如图4-29所示。

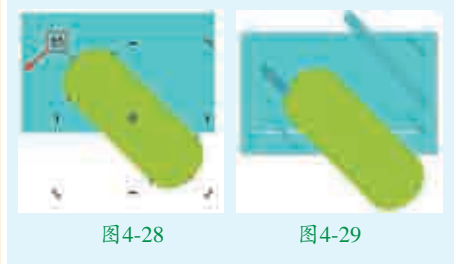

实例044 制作圆形阵列图形

### し操作步骤

【选择工具箱中的椭圆形工具,在 ■面的左侧按住Ctrl键并按住鼠标

高级绘图

左键拖动绘制一个正圆形,如图4-30 所示。选中该正圆形,在调色板中左 键单击白色按钮,为圆形填充颜色, 接着右键单击⊠按钮,去掉轮廓色, 效果如图4-31所示。

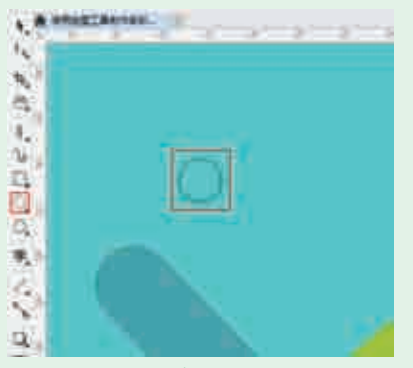

图4-30

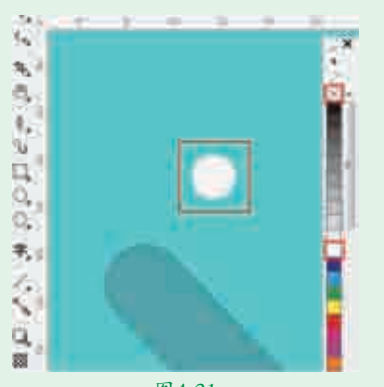

图4-31

**12**选择工具箱中的选择工具,选中 该正圆形,按住鼠标左键向右拖 动的同时按住Shift键,移动到合适位 置后按鼠标右键进行复制,如图4-32 所示。接着使用快捷键Ctrl+R将正圆 形再复制一份,如图4-33所示。

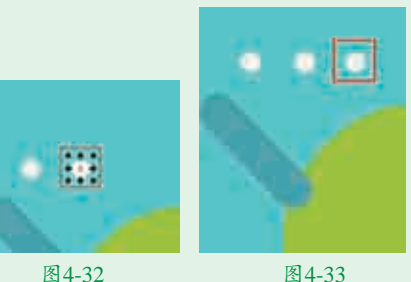

▲4-32 图4-33
甘生32
甘生33
甘生33
甘生33
甘生34
甘生35
甘生35
甘生35
甘生35
甘生35
甘生35
甘生35
甘生35
甘生35
甘生35
甘生35
甘生35
甘生35
日日11
日日11
日日11
日日11
日日11
日日11
日日11
日日11
日日11
日日11
日日11
日日11
日日11
日日11
日日11
日日11
日日11
日日11
日日11
日日11
日日11
日日11
日日11
日日11
日日11
日日11
日日11
日日11
日日11
日日11
日日11
日日11
日日11
日日11
日日11
日日11
日日11
日日11
日日11
日日11
日日11
日日11
日日11
日日11
日日11
日日111
日日111
日日111
日日111
日日111
日日111
日日111
日日111
日日111
日日111
日日111
日日111
日日111
日日111
日日111
日日111
日日111
日日111
日日111
日日111
日日111
日日111
日日111
日日111
日日111
日日111
日日111
日日111
日日111
日日111
日日111
日日111
日日111
日日111
日111
日111
日111
日111
日111
日111
日111
日111
日111
日111
日111
日111
日111
日111
日111
日111
日111
日111
日111
日111
日111
日111
日111
日111
日111
日111
日111
日111
日111
日111
日111
日111
日111
日111
日111
日111
日111
日111
日111
日111
日111
日111
日111
日111
日111
日111
日111
日111
日111
日111
日111
日111
日111
日111
日111
日111
日111
日111
日111
日111
日111
日1111
日1111
日1111
日1111
日1111
日1111
<p日1111</p>
<p日11

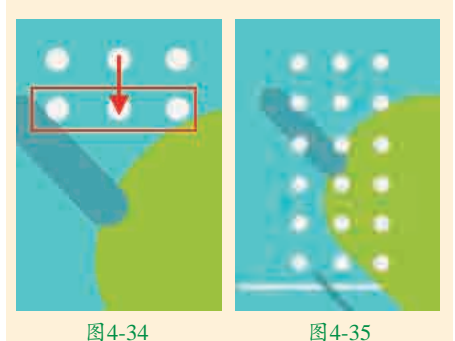

■4,再次选择工具箱中的椭圆形工 具,在画面的右下方按住Ctrl键 并按住鼠标左键拖动绘制一个正圆 形,如图4-36所示。选中该正圆形, 双击位于界面底部状态栏中的"轮廓 笔"按钮,在弹出的"轮廓笔"对话 框中设置"颜色"为绿色,"宽度" 为24.0pt,设置完成后单击"确定" 按钮,如图4-37所示。此时效果如 图4-38所示。

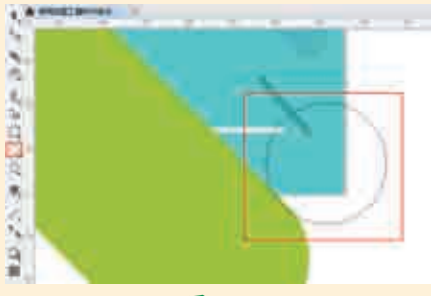

图4-36

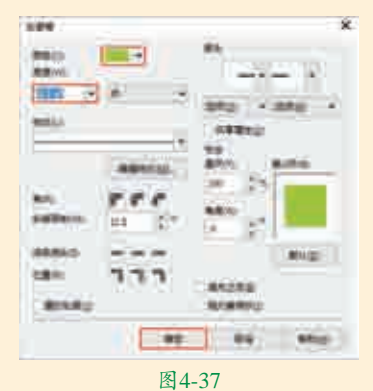

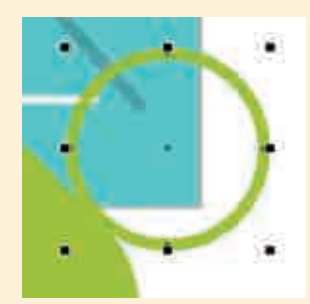

图4-38

### 实例045 制作圆角三角形

### Ҿ操作步骤

■ 选择工具箱中的多边形工具,在 属性栏中设置"边数"为3,设置 完成后在画面中适当的位置按住Ctrl键 并按住鼠标左键拖动绘制一个正三角 形,如图4-39所示。

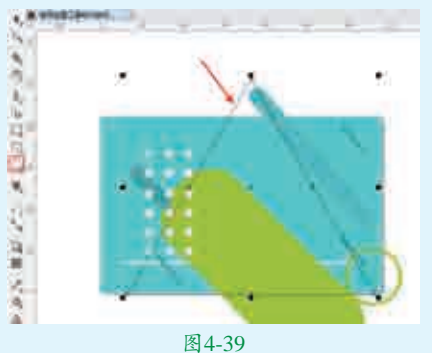

D2在该三角形被选中的状态下双击位于界面底部状态栏中的"填充色"按钮,在弹出的"编辑填充"对话框中单击"均匀填充"按钮,设置颜色为铬黄色,设置完成后单击"确定"按钮,如图4-40所示。效果如图4-41所示。

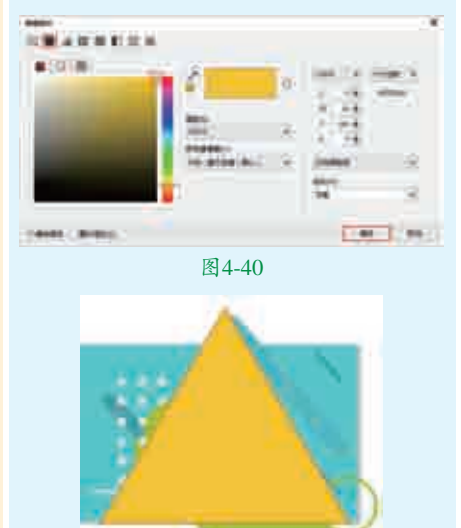

■ 【】在该三角形被选中的状态下双击位于界面底部状态栏中的"轮廓笔"按钮,在弹出的"轮廓笔"对话框中设置"颜色"为黄色、"宽度"为200.0pt、"角"为圆角,设置完成后单击"确定"按钮,如图4-42所示。效果如图4-43所示。

图4-41

1000 DBB 中文版CorelDRAW图形创意设计与制作全视频

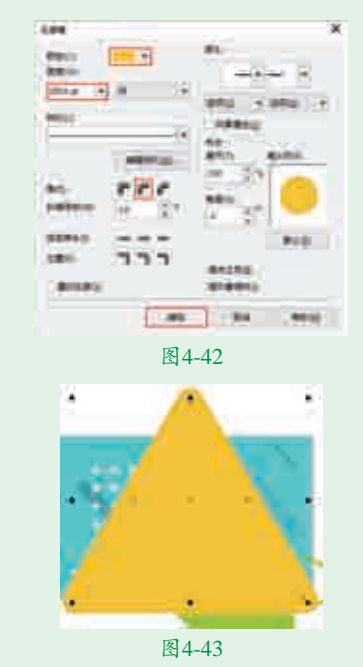

☐4选择工具箱中的选择工具,在三 角形上单击鼠标左键,当三角形 四周的控制点变为带有弧度的双箭头 时,按住鼠标左键拖动,将其进行旋 转至合适角度,效果如图4-44所示。

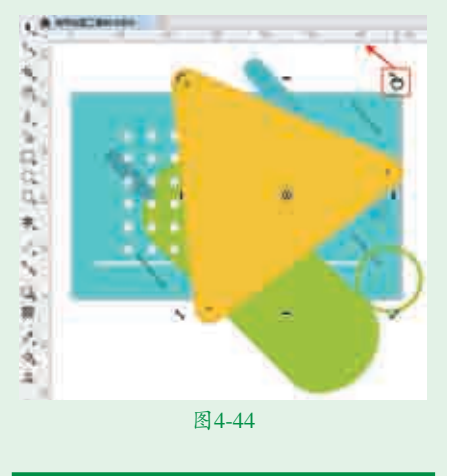

### 实例046 为版面添加人物

### □操作步骤

┃ 执行菜单"文件>导入"命令,在 弹出的"导入"对话框中单击选 择要导入的素材"1.png",然后单击 "导入"按钮,如图4-45所示。接着 在画面中适当的位置按住鼠标左键并拖 动,控制导入对象的大小,释放鼠标完 成导入操作,效果如图4-46所示。

**12**选择工具箱中的钢笔工具,在画 2面中适当的位置绘制一个闭合的 路径,效果如图4-47所示。接着选择 工具箱中的选择工具,将该路径移动 到画板以外,方便之后操作。选中人 物素材并右键单击,在弹出的快捷菜 单中执行"PowerClip内部"命令, 当光标变为黑色粗箭头时单击闭合路 径,效果如图4-48所示。

具,在画面中绘制一个与画板等大的矩 形,选中刚刚制作的版式组,执行菜单 "对象>PowerClip>置于图文框内部" 命令。当光标变成黑色粗箭头时,单击 刚刚绘制的矩形,即可实现图形的剪 贴效果,如图4-50所示。接着在调色 板中右键单击⊠按钮,去掉轮廓色。 最终完成效果如图4-51所示。

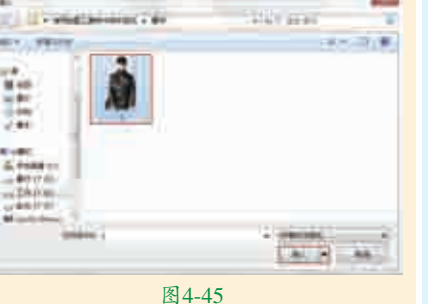

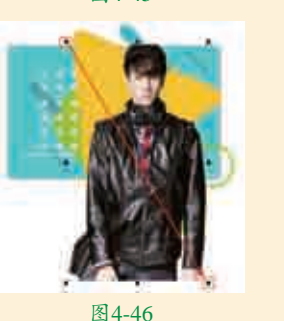

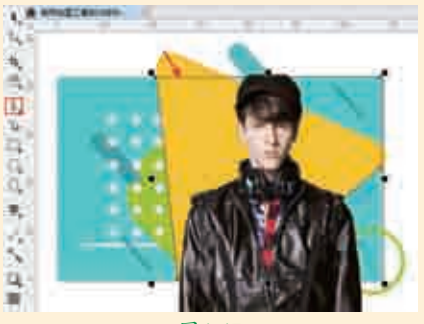

图4-47

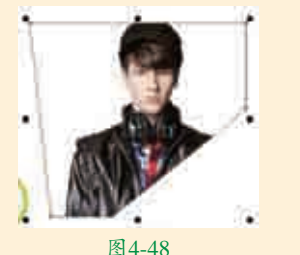

■ 3将人物素材移动到合适的位置并 在调色板中右键单击⊠按钮,去 掉轮廓色,如图4-49所示。

☐4使用快捷键Ctrl+A将画面中的所有 图形全选,使用快捷键Ctrl+G进行 组合对象。接着选择工具箱中的矩形工

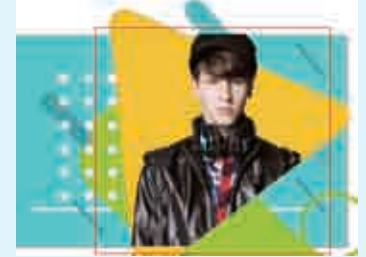

图4-49

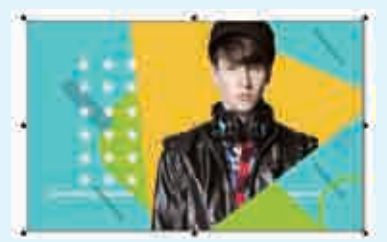

图4-50

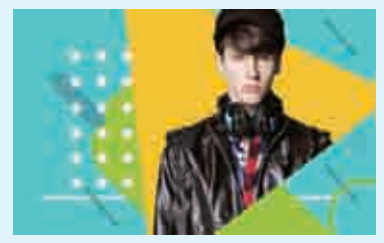

图4-51

| 4.3  | 使用手绘工具制作<br>手绘感背景                    |
|------|--------------------------------------|
|      |                                      |
| 文件路径 | 第4章∖使用手绘工具制作手<br>绘感背景                |
| 难易指数 | ****                                 |
| 技术掌握 | <ul><li>手绘工具</li><li>椭圆形工具</li></ul> |
|      |                                      |
|      | ♀、扫码深度学习                             |

● 艺境/第4章 高级绘图

### 操作思路

本案例讲解了如何使用手绘工具 制作手绘背景。首先通过使用手绘工 具在画面中绘制不规则的曲线作为背 景;接着使用椭圆形工具在画面中绘 制多个正圆形;最后将素材导入到画 面中。

### ⊖案例效果

案例效果如图4-52所示。

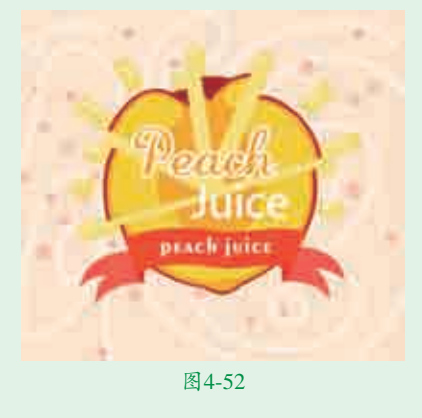

实例047 使用手绘工具制作手 会感背景

### ♀操作步骤

┃ 执行菜单"文件>新建"命令, 创建一个方形的新文档。选择工 具箱中的矩形工具,在画面的左上角 按住鼠标左键并拖动至右下角,绘制 一个与画板等大的矩形,如图4-53所 示。选中该矩形,双击位于界面底部 状态栏中的"填充色"按钮,在弹出的 "编辑填充"对话框中单击"均匀填 充"按钮,设置合适的颜色,然后单击 "确定"按钮,如图4-54所示。

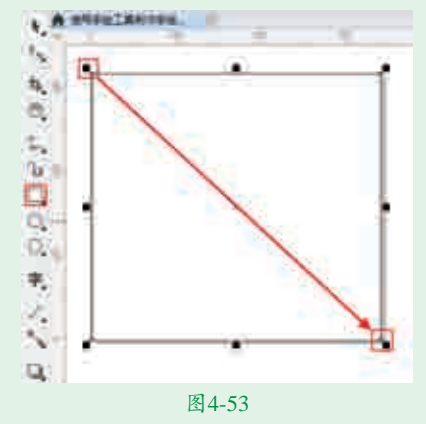

图4-54

□接着在调色板中右键单击

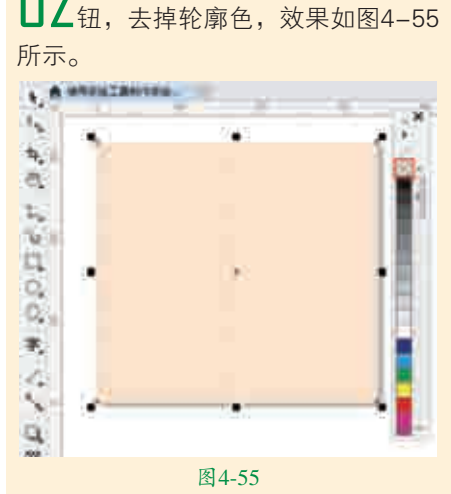

■ 3选择工具箱中的手绘工具,在 画面中按住鼠标左键并拖动, 绘制一个不规则的曲线。在属性栏中 设置"轮廓宽度"为20.0pt,效果如 图4-56所示。

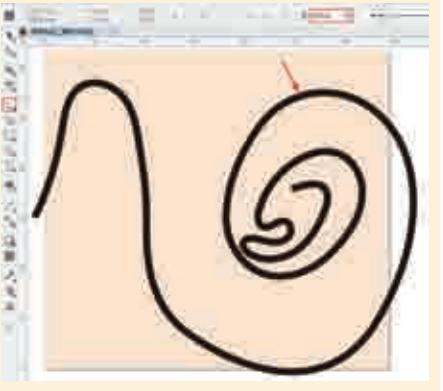

图4-56

☐4在曲线被选中的状态下,双击界面底部状态栏中的"轮廓笔" 按钮,在弹出的"轮廓笔"对话框中设置颜色为浅粉色,设置完成后单击 "确定"按钮,如图4-57所示。此时画面效果如图4-58所示。

■ 長着使用同样的方法,在画面中 继续绘制曲线,效果如图4-59 所示。

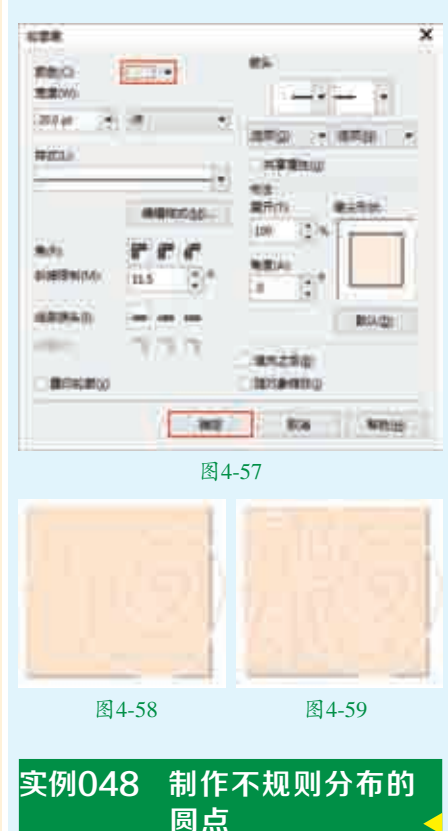

## ₽₩作步骤

□ 选择工具箱中的椭圆形工具,在 画面中按住Ctrl键并按住鼠标左 键拖动,绘制一个正圆形。选中该正 圆形,在调色板中右键单击还按钮, 去掉轮廓色,然后左键单击鲑红色按 钮,为正圆形填充颜色,如图4-60 所示。选中绘制好的圆点,按住鼠标 左键向其他位置拖动,拖动到适合位 置时按鼠标右键完成复制。使用同样 的方法,在画面中继续复制出其他圆 形。然后针对部分圆形进行适当的缩 放,得到不同大小的正圆形,效果如 图4-61所示。

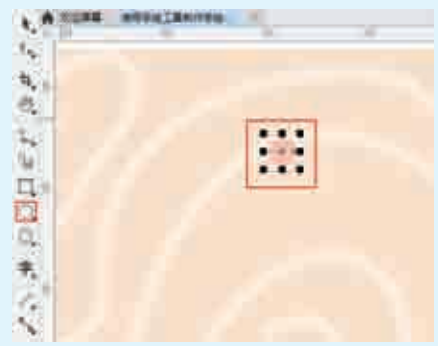

图4-60

实战228例

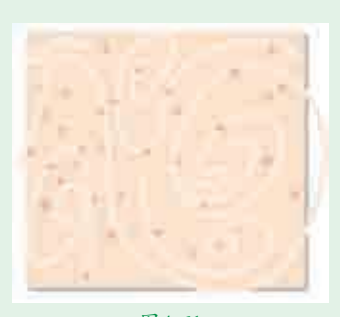

**1**2执行菜单"文件>导入"命令, 在弹出的"导入"对话框中单 击选择要导入的素材"1.cdr",然后 单击"导入"按钮,如图4-62所示。 在画面中心的位置按住鼠标左键并拖 动,控制导入对象的大小,释放鼠标 完成导入操作,如图4-63所示。

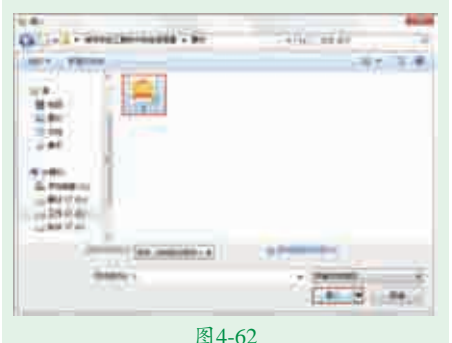

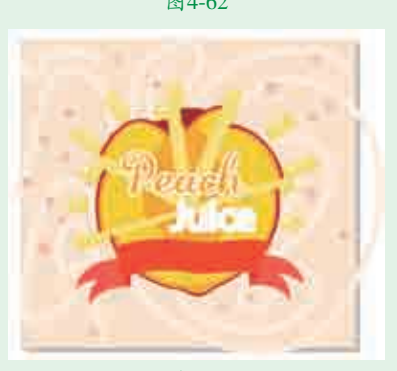

图4-63

■3使用快捷键Ctrl+A将画面中的所 有图形全选,使用快捷键Ctrl+G 进行组合对象。接着选择工具箱中的 矩形工具,在画面中绘制一个与画 板等大的矩形。选中刚刚制作的图 形组,执行菜单"对象>PowerClip> 置于图文框内部"命令,当光标变成 黑色粗箭头时,单击刚刚绘制的矩 形,即可实现图形的剪贴效果。接 着在调色板中右键单击⊠按钮,去 掉轮廓色。最终完成效果如图4-64 所示。

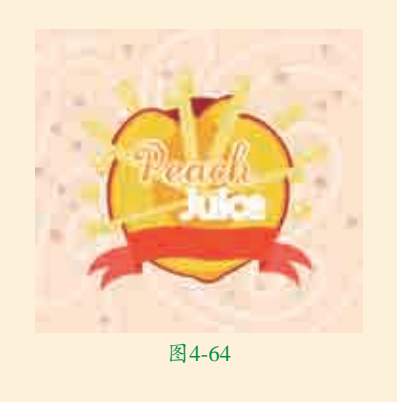

### <table-of-contents> 技术速查:手绘工具

(手绘工具)可以用于绘制 任意的曲线、直线以及折线。手绘 工具位于工具箱中的线形绘图工具 组中,如图4-65所示。选择工具箱 中工具组的手绘工具,在画面中按 住鼠标左键并拖动,释放鼠标后即 可绘制出与鼠标移动路径相同的矢 量线条,如图4-66所示。

| 1. 予時街      | 15      |  |
|-------------|---------|--|
| C 2 10 HE   |         |  |
| 「「「「「「「「」」」 |         |  |
| OIL STR     |         |  |
| O & FRED    |         |  |
| A 14mm(山    |         |  |
| T. IL WHERE | Shitt-S |  |
| 图4-65       |         |  |
| · 2: -      | Prest   |  |
| w. de       | inst    |  |
| and the     | - 10    |  |

图4-66

(1)如果在使用手绘工具时在起 点处单击,此时光标会变为节形状, 然后光标移动到下一个位置时,再次 单击,两点之间会连接成一条直线 路径。

(2)如果在使用手绘工具时在起 点处单击,然后光标移动到第二个点 处双击。接着继续拖动光标即可绘制 出折线。

(3)单击起点光标变为于形状, 按住Ctrl键并移动光标,可以绘制出 15°增减的直线。

| ×    |                                                      |  |  |  |  |  |  |
|------|------------------------------------------------------|--|--|--|--|--|--|
|      |                                                      |  |  |  |  |  |  |
| 文件路径 | 第4章\使用刻刀工具制作切<br>分感背景海报                              |  |  |  |  |  |  |
| 难易指数 | <b>常常常常常</b>                                         |  |  |  |  |  |  |
| 技术掌握 | <ul> <li>矩形工具</li> <li>刻刀工具</li> <li>文本工具</li> </ul> |  |  |  |  |  |  |
|      |                                                      |  |  |  |  |  |  |
|      | ♀、扫码深度学习                                             |  |  |  |  |  |  |

使用刻刀工具制作

### 操作思路

本案例讲解了如何使用刻刀工具 制作切分感背景海报。首先通过使用 矩形工具在画面中绘制不同颜色的矩 形;接着使用刻刀工具将矩形进行分 割;然后使用选择工具将切割出的图 形分别放置在画面中;接着使用文本工 具在画面中输入文字;最后使用椭圆形 工具和钢笔工具在画面中绘制图形。

### ⊖案例效果

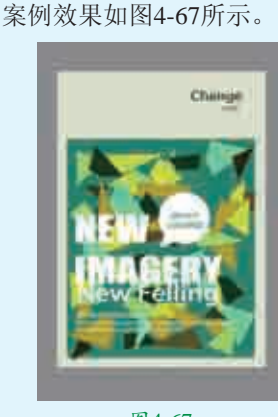

图4-67

实例049 制作切分图形

### ᇦ操作步骤

┃ 执行菜单"文件>新建"命令,创建一个新文档。双击工具箱中的矩形工具,创建一个与画板等大的矩形。在该矩形被选中的状态下,双击位于界面底部状态栏中的"填充色"

按钮,在弹出的"编辑填充"对话框 中单击"均匀填充"按钮,设置颜色 为灰色,然后单击"确定"按钮,如 图4-68所示。接着在调色板中右键单 击网按钮,去掉轮廓色,如图4-69所 示。

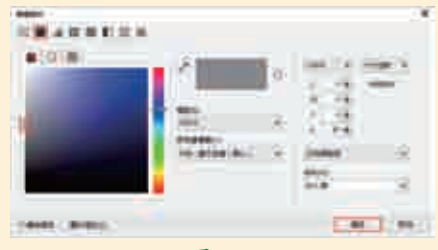

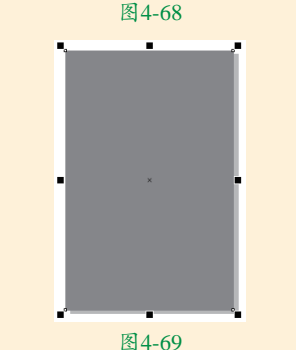

■继续使用矩形工具在画面中适当 ▲的位置按住鼠标左键并拖动绘制 一个矩形,如图4-70所示。在该矩形 被选中的状态下,双击位于界面底部 状态栏中的"填充色"按钮,在弹出 的"编辑填充"对话框中单击"均匀 填充"按钮,设置颜色为绿灰色,然 后单击"确定"按钮。接着在调色板 中右键单击 🛛 按钮,去掉轮廓色,如 图4-71所示。

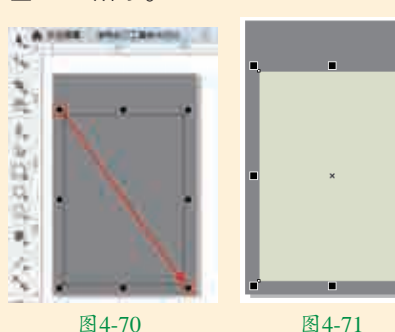

**□**选中该矩形,按住鼠标左键向 ┛右拖动时按住Shift键,移动到 合适位置后按鼠标右键将其复制,如 图4-72所示。选择工具箱中的刻刀工 具,在画板外的矩形上按住鼠标左键 拖动将其分割,如图4-73所示。

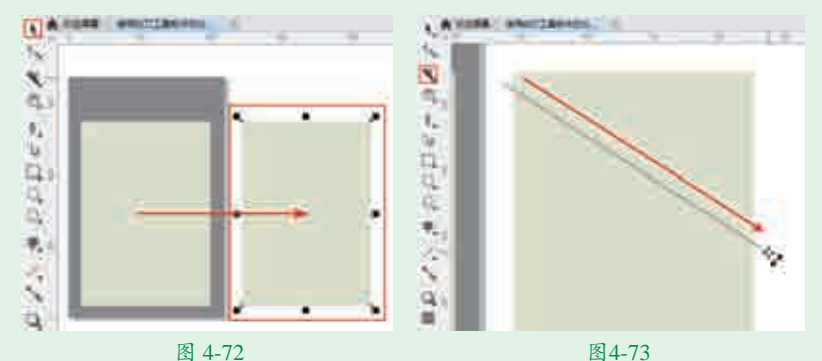

使用同样的方法,继续在矩形上进行分割,如图4-74所示。分割完成后,框 ╋ 选此处的图形,单击鼠标右键,在弹出的快捷菜单中执行"取消组合对象" 命令,接着将每个图形填充合适的颜色,并将轮廓色去掉,效果如图4-75所示。

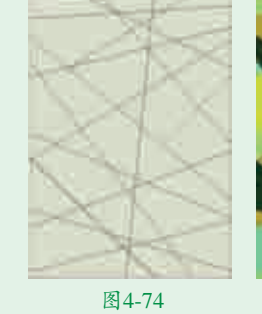

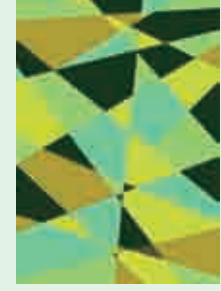

图4-75

### 实例050 制作辅助图形

### □操作步骤

【再次使用工具箱中的矩形工具在画面中绘制一个较小的矩形。在调色板中 ▋┃右键单击⊠按钮,去掉轮廓色。左键单击深青色按钮为矩形填充深青色,如 图4-76所示。接着选中画板之外被分割的图形中的一块,将其移动至深青色矩 形上,如图4-77所示。继续将画板之外的其他图形移至深青色矩形上,效果如 图4-78所示。

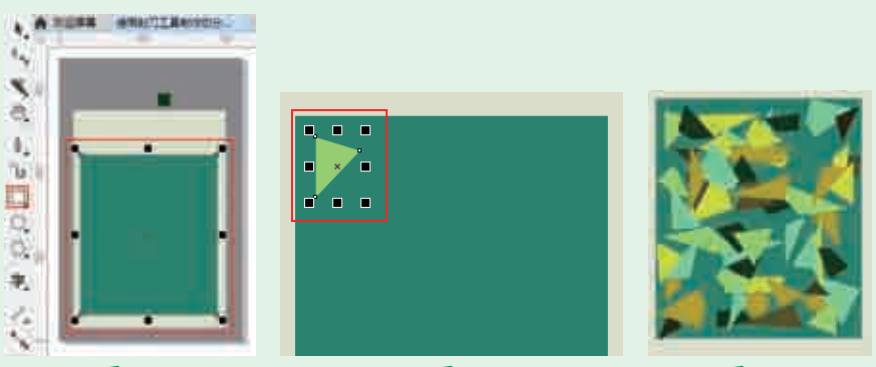

图4-76

图4-77

图4-78

▶ ■ 选择工具箱中的文本工具,在画面的左侧单击鼠标左键插入光标,建立文 ▲字输入的起始点,在属性栏中设置合适的字体、字体大小,设置完成后, 在画面中输入相应的文字。在文字被选中的状态下,在画面右侧的调色板中左 键单击白色按钮,设置文字的颜色,如图4-79所示。继续使用同样的方法, 在画面中合适位置输入其他文字,并设置其不同的字体、字体大小和不同的颜 色,效果如图4-80所示。

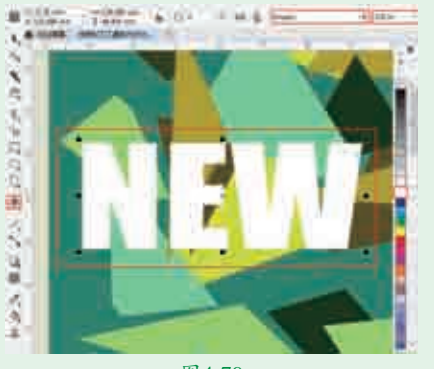

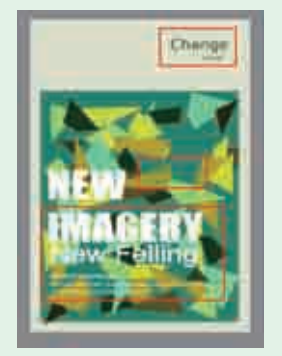

#### 图4-80

■ 3选择工具箱中的椭圆形工具,在 文字的右上方按住Ctrl键并按住 鼠标左键拖动绘制一个正圆形,接着 去掉正圆形的轮廓色并设置填充色为 白色,如图4-81所示。选择工具箱中 的钢笔工具,在白色正圆形的左下方 绘制一个三角形,如图4-82所示。

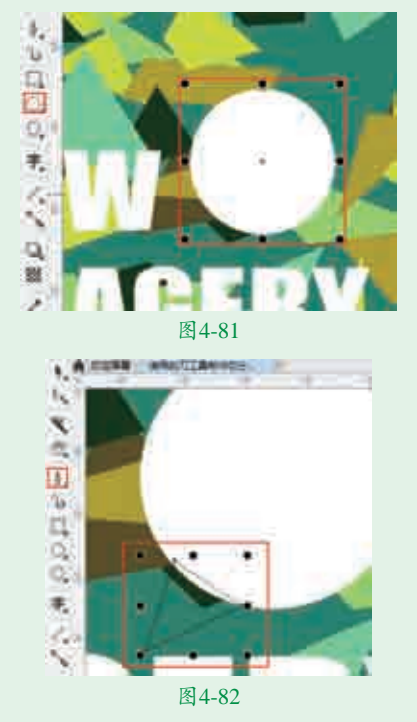

▲ 在三角形被选中的状态下,使用鼠标左键在调色板中单击白色按钮将三角形填充为白色,然后右键单击区按钮,去掉轮廓色,效果如图4-83所示。

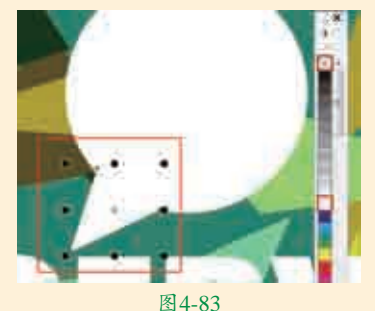

■ 5选择工具箱中的选择工具,按住 Shift键加选正圆形和三角形,单 击鼠标右键,在弹出的快捷菜单中执行 "组合对象"命令。接着在该图形被选 中的状态下,单击鼠标右键,在弹出的 快捷菜单中执行"排列>向后一层"命 令,将其向后移动。多次执行该命令将 其移动到文字的后方,效果如图4-85所示。

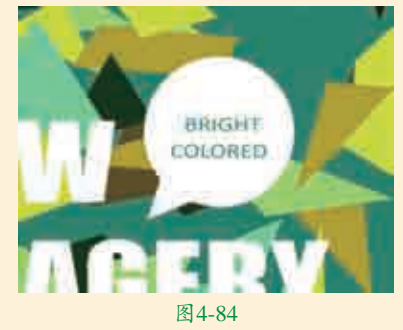

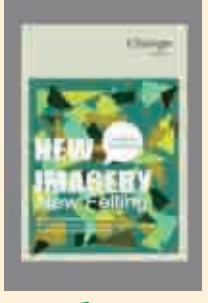

图4-85

### 

▼(刻刀工具)用于将矢量对象 拆分为多个独立对象。在裁剪工具组 中选择刻刀工具,其属性栏如图4-86 所示。接着在属性栏中选择一种切割 模式,然后将光标移动至路径上,按 住鼠标左键拖动到另一处路径上,释放 鼠标左键即可将该图形分为了两个部 分,将其中一个部分选中后即可移动。

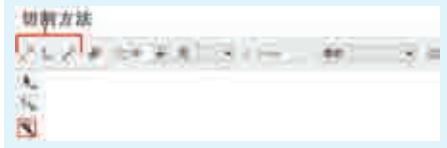

#### 图4-86

各按钮的说明如下。

- ▶2点线模式:沿直线切割对象。
- ▶ ᠯ﹏手绘模式: 沿手绘曲线切割对象。
- > 一贝塞尔模式:沿贝塞尔曲线切割 对象。
- ▶ ₱剪切时自动闭合:闭合分割对象 形成的路径。
- ▶ ☆ ● 手 告 模式:在创建手 绘曲线时调整其平滑度。
- 剪切跨度:选择是沿着宽度为0的 线拆分对象,在新对象之间创建间 隙还是使用新对象重叠。
- ➤ 《 <u>amm</u>:宽度:设置新对象之间的 间隙或重叠。
- > 轮廓宽度:选择在拆分对象时要将 轮廓转换为曲线还是保留轮廓,或 是让应用程序选择最好地保留轮廓 外观的选项。

| 4.5       | 使用刻刀工具制作<br>图形化版面                                                   |  |  |  |  |  |  |
|-----------|---------------------------------------------------------------------|--|--|--|--|--|--|
| ······    |                                                                     |  |  |  |  |  |  |
| 文件路径      | 第4章\使用刻刀工具制作图<br>形化版面                                               |  |  |  |  |  |  |
| 难易指数      | ***                                                                 |  |  |  |  |  |  |
| 技术掌握      | <ul> <li>多边形工具</li> <li>刻刀工具</li> <li>钢笔工具</li> <li>文本工具</li> </ul> |  |  |  |  |  |  |
|           |                                                                     |  |  |  |  |  |  |
|           |                                                                     |  |  |  |  |  |  |
| ッ 深TF 応 哈 |                                                                     |  |  |  |  |  |  |

本案例通过使用矩形工具、多

| 艺境/ 第4章

高级绘图

边形工具和钢笔工具在画面中绘制图 形;然后使用刻刀工具将图形进行分 割;接着使用文本工具在画面中输入 文字;最后将素材置入到文档中,从 而制作出图形化版面设计。

### ●案例效果

案例效果如图4-87所示。

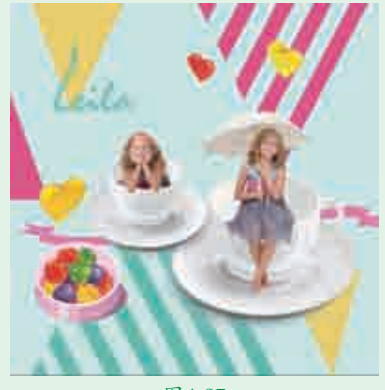

图4-87

### 实例051 制作图形化版面中的 切分三角图形 4

### □操作步骤

●新建一个"宽度"和"高度"均为361.0mm的新文档。双击工具箱中的矩形工具,创建一个与画板等大的矩形,如图4-88所示。在该矩形被选中的状态下,双击位于界面底部状态栏中的"填充色"按钮,在弹出的"编辑填充"对话框中单击"均匀填充"按钮,设置颜色为浅蓝色,然后单击"确定"按钮,如图4-89所示。接着在调色板中右键单击\\\\\\>按钮,去掉轮廓色,效果如图4-90所示。

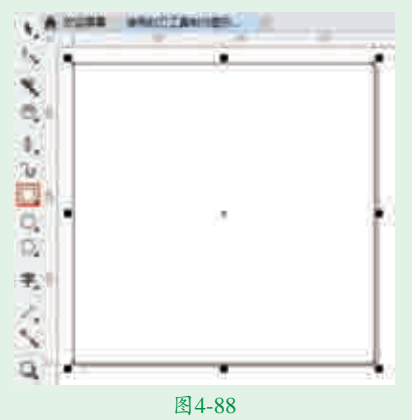

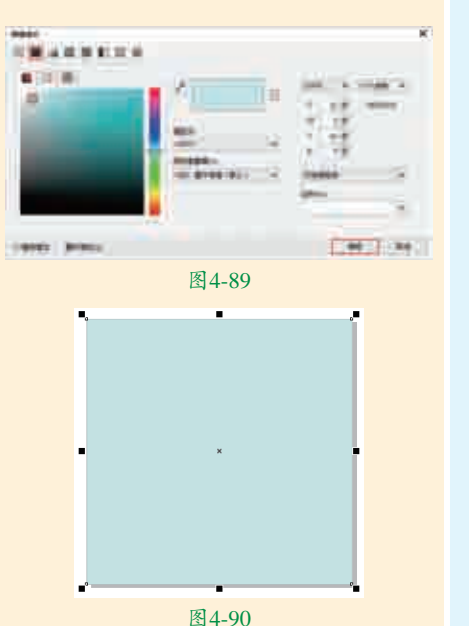

**1**2选择工具箱中的多边形工具, 在属性栏中设置"边数"为3, 设置完成后在画面中按住鼠标左键拖 动绘制一个三角形,如图4-91所示。 在该三角形被选中的状态下,在调色 板中设置其填充色为青色并去掉轮廓 色,如图4-92所示。

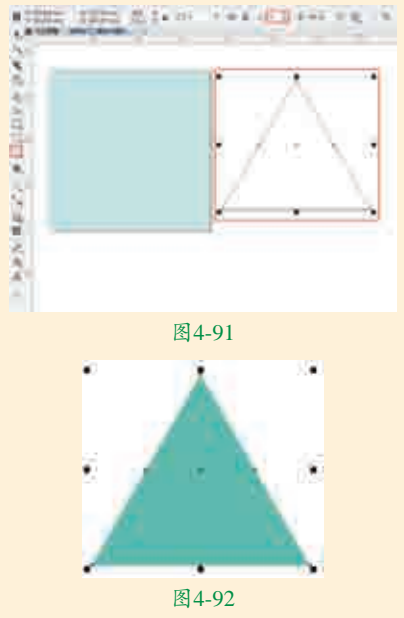

■ 2在该三角形被选中的状态下, 使用工具箱中的刻刀工具在三角形的左下角按住Shift键并按住鼠标左键拖动,将三角形进行切割, 如图4-93所示。接着使用同样的方法,以相同的角度继续切割三角形,效果如图4-94所示。

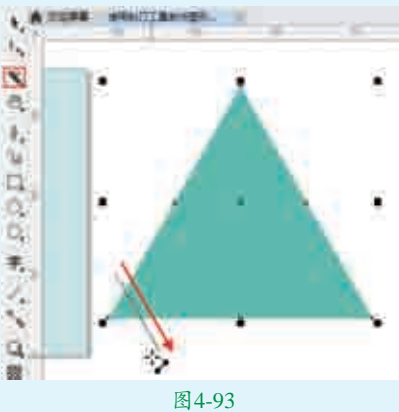

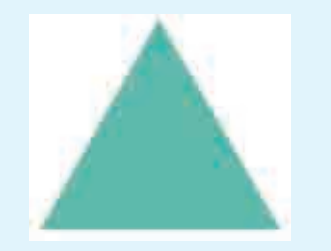

图4-94

☐4选中该图形并单击鼠标右键,在 弹出的快捷菜单中执行"取消 组合对象"命令,接着选中右侧的图 形,然后将其进行移动,如图4-95所 示。继续调整图形位置,使其中间有 一定的间隙,并适当缩放每块图形的 大小,效果如图4-96所示。

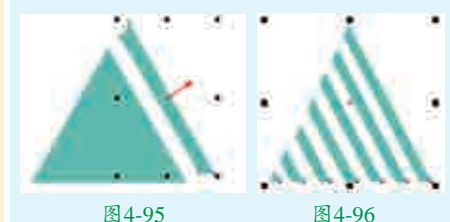

■ 5.选择工具箱中的选择工具,按住 Shift键加选青色的图形,然后 单击鼠标右键,在弹出的快捷菜单中 执行"组合对象"命令,将其编组。 接着将图形组移动到画面中合适的位 置,效果如图4-97所示。复制该图 形,旋转并移动到右上角,更改其填 充颜色为粉色,如图4-98所示。

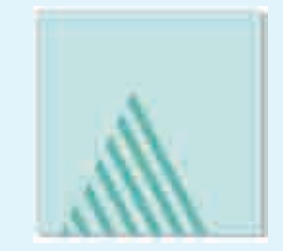

图4-97

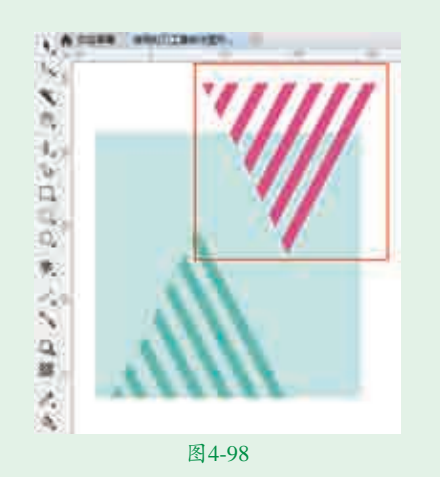

实例052 制作图形化版面中的 其他图形与元素 4

### 

Ⅰ 再次使用钢笔工具在画面中绘制其 他三角形并填充为黄色,如图4-99 所示。

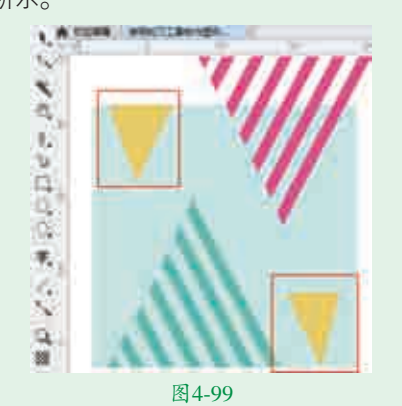

■2选择工具箱中的钢笔工具,在画 面的左侧绘制一个直角三角形,如图4-100所示。在该三角形被选中的状态下,在调色板中右键单击⊠按钮,去掉轮廓色。左键单击洋红色,为三角形填充颜色,效果如图4-101所示。

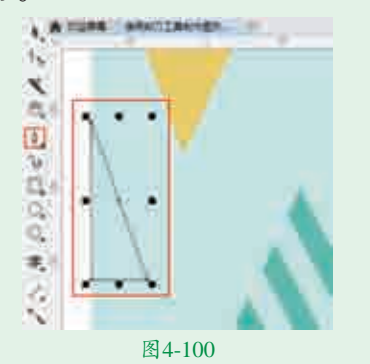

图4-101

■3制作飘带效果。继续使用钢笔 工具在画面的右侧绘制一个闭 合路径,如图4-102所示。接着使用 同样的方法,继续在画面中绘制其

他两个闭合路径,效果如图4-103

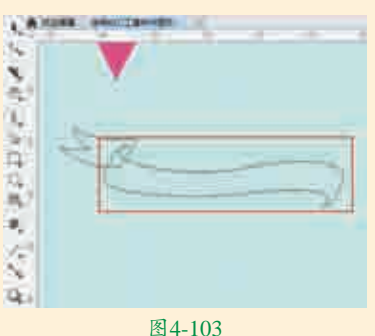

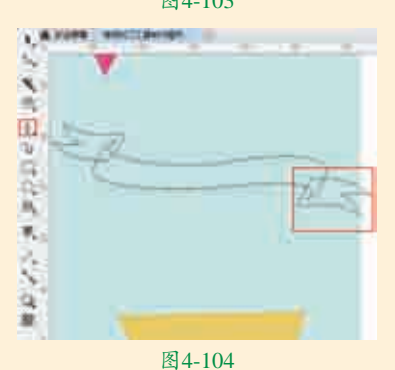

☐4选择工具箱中的选择工具,按住 Shift键加选3个闭合路径。然后 单击鼠标右键,在弹出的快捷菜单中 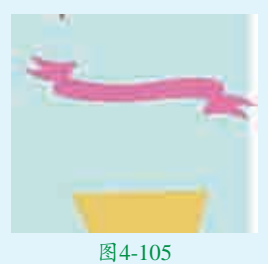

廓色,然后左键单击粉色按钮,为图 形填充粉色,效果如图4-105所示。 在该图形被选中的状态下,按住鼠标 左键向左下方拖动,移动到合适位置 后单击鼠标右键将图形进行复制,如 图4-106所示。

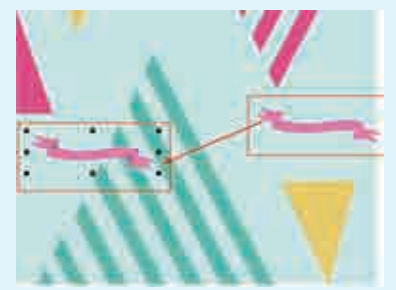

#### 图4-106

■5选择工具箱中的选择工具,将光标定位到画面左侧的飘带图形右侧中间控制点处,然后按住鼠标左键拖动,将其不等比拉长,效果如图4-107所示。在该图形被选中的状态下,多次执行菜单"对象排列>向后一层"命令,将其移动到青色图形的后面,效果如图4-108所示。

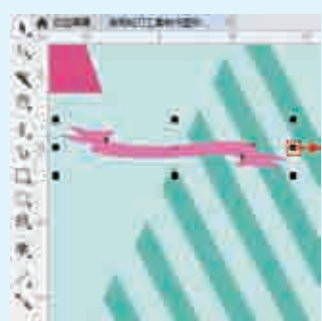

图4-107

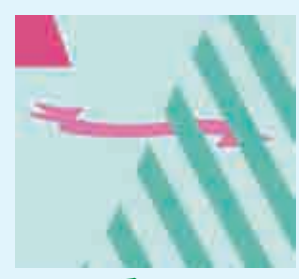

图4-108

■ 选择工具箱中的文本工具,在画面的左上方单击鼠标左键插入光标,建立文字输入的起始点,在属性栏中设置合适的字体、字体大小,设置完成后在画面中输入相应的文字,接着在调色板中左键单击青色按钮,设置文字的颜色,效果如图4-109所示。

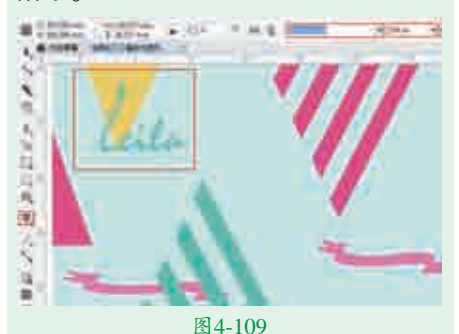

□7执行菜单"文件>导入"命令, 在弹出的"导入"对话框中单击 选择要导入的素材"1 ppg",然后单

选择要导入的素材"1.png",然后单击"导入"按钮,如图4-110所示。 接着在画面中心的位置按住鼠标左键 并拖动,控制导入对象的大小,释放 鼠标完成导入操作,效果如图4-111 所示。

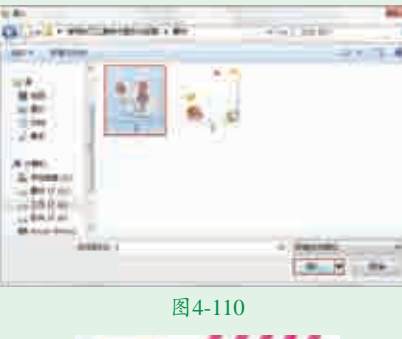

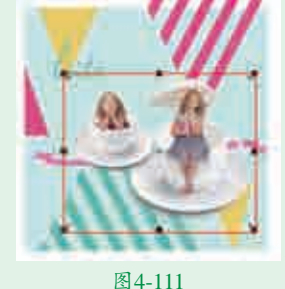

■ 执行菜单"文件>打开"命令, 在弹出的"打开绘图"对话框 中单击选择素材"2.cdr",然后单击 "打开"按钮,如图4-112所示。在 打开的素材中选中糖果素材,使用快 捷键Ctrl+C将其复制,返回到刚刚操 作的文档中,使用快捷键Ctrl+V将其 进行粘贴,并将其移动到合适位置, 效果如图4-113所示。

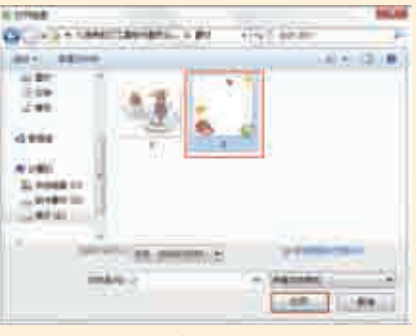

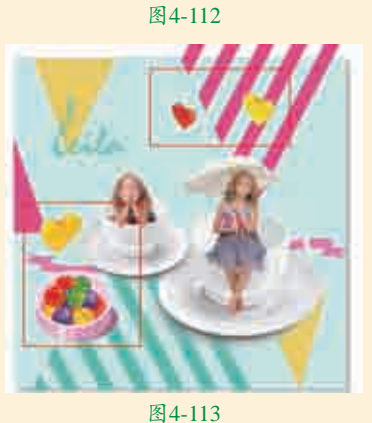

● 使用快捷键Ctrl+A将画面中的所 有图形全选,使用快捷键Ctrl+G 进行组合对象。接着选择工具箱中的 矩形工具,在画面中绘制一个与画板 等大的矩形。选中刚刚制作的版面 组,执行菜单"对象>PowerClip>置 于图文框内部"命令,当光标变成黑 色粗箭头时,单击刚刚绘制的矩形, 即可实现图形的剪贴效果。接着在 调色板中右键单击⊠按钮,去掉轮廓 色。最终完成效果如图4-114所示。

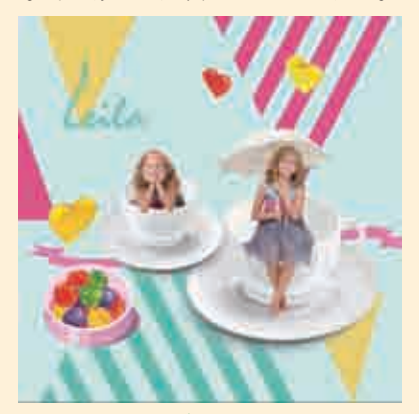

图4-114

## 4.6 单色网页设计

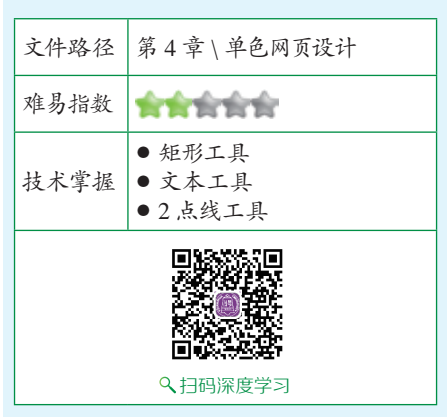

### 操作思路

本案例首先通过将素材置入到文 档中,然后使用矩形工具在画面中适 当的位置绘制矩形。接着使用文本工 具在适当的位置输入文字,从而制作 出单色网页设计。

### ⊖案例效果

案例效果如图4-115所示。

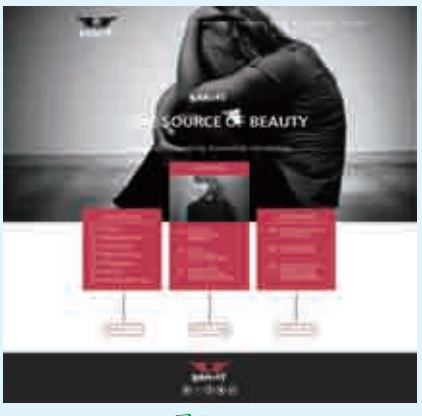

图4-115

# 实例053 制作网页主体图形

● 1 创建一个新文档。接着双击工具 箱中的矩形工具,在画面中绘制 一个与画板等大的矩形,在调色板中 右键单击⊠按钮,去掉轮廓色,然后 左键单击白色按钮为矩形填充白色, 如图4-116所示。

2. 九行菜单"文件>导入"命令, 在弹出的"导入"对话框中单击

选择要导入的素材"1.jpg",然后单击"导入"按钮,如图4-117所示。 接着在画面的上方按住鼠标左键并拖动,控制置入对象的大小,释放鼠标 完成导入操作,如图4-118所示。

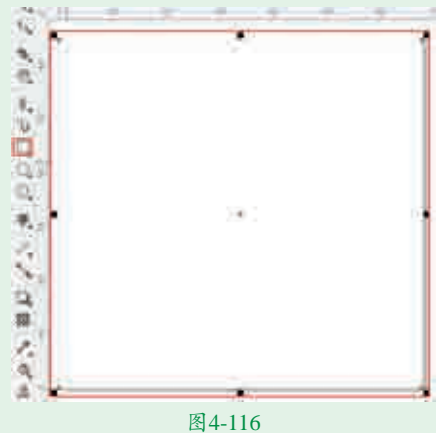

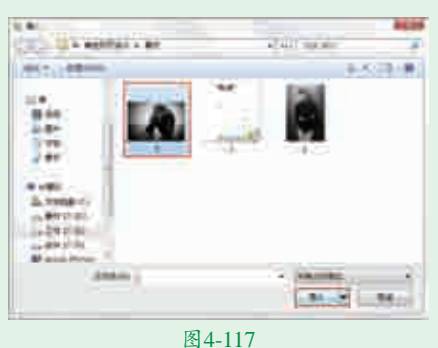

184-118

■3选择工具箱中的矩形工具,在素材"1.jpg"上按住鼠标左键并拖动,绘制一个矩形,如图4-119所示。选择工具箱中的选择工具,选中素材"1.jpg",然后单击鼠标右键,在弹出的快捷菜单中执行"PowerClip内部"命令,当光标变为黑色粗箭头时,单击刚刚绘制的矩形,将图形置于图文框内部。接着在调色板中右键单击⊠按钮,去掉轮廓色,如图4-120所示。

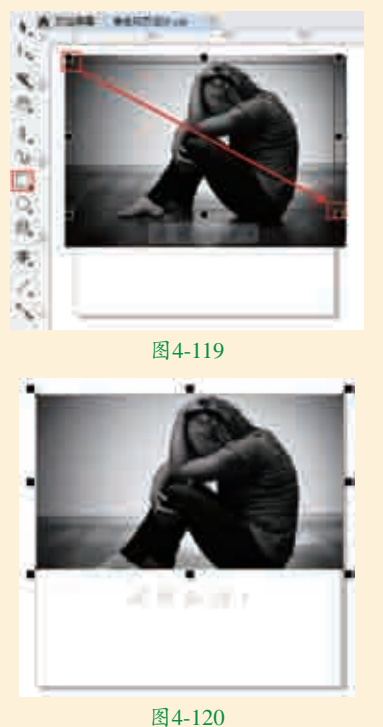

▲4120 4 继续使用矩形工具在画板的底部 按住鼠标左键并拖动,绘制一个 矩形,如图4-121所示。在该矩形被 选中的状态下,左键在调色板中单击 黑色按钮,设置矩形的填充颜色,然 后右键单击⊠按钮,去掉轮廓色,效 果如图4-122所示。

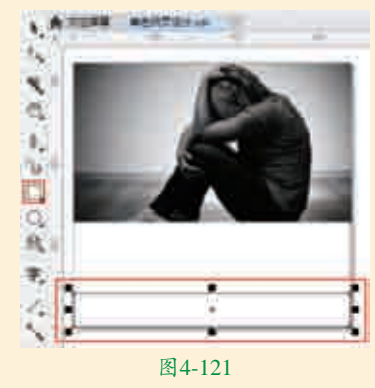

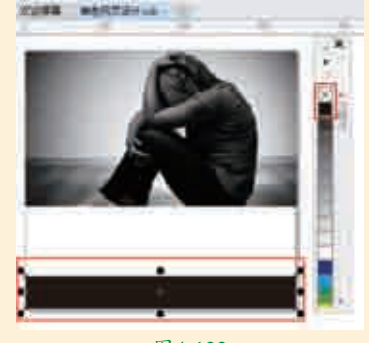

图4-122

■5执行菜单"文件>打开"命令。 在弹出的"打开绘图"对话框 中单击选择素材"2.cdr",接着单击 "打开"按钮,如图4-123所示。接 着选中翅膀素材,按快捷键Ctrl+C将 其进行复制,如图4-124所示。

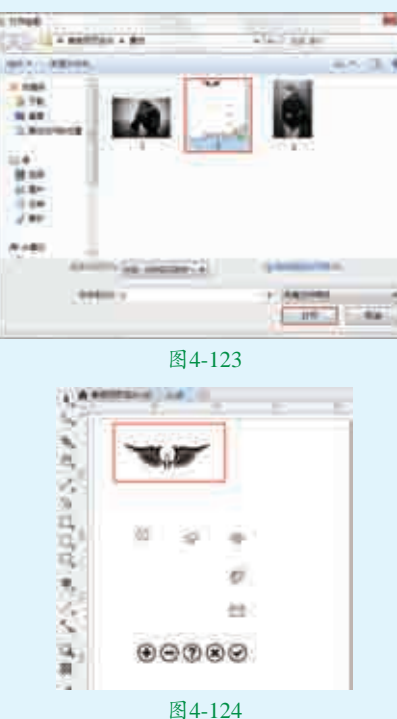

■ 接着返回到刚刚操作的文档中, 按快捷键Ctrl+V将其粘贴到画面中,然后将其移动至画面的左上角, 如图4-125所示。

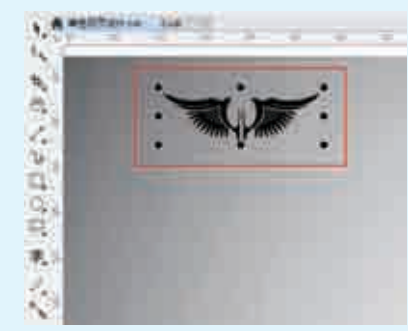

图4-125

17选择工具箱中的文本工具,在素材下方单击鼠标左键插入光标,建立文字输入的起始点,在属性栏中选择合适的字体、字体大小,在画面中输入相应的文字。在文字被选中的状态下,在画面右侧的调色板中左键单击白色按钮,设置文字的颜色,如图4-126所示。继续使用同样的方

法,在画面中输入其他文字,效果如 图4-127所示。

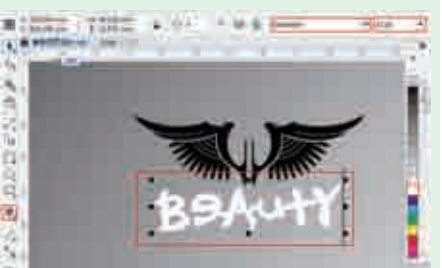

图4-126

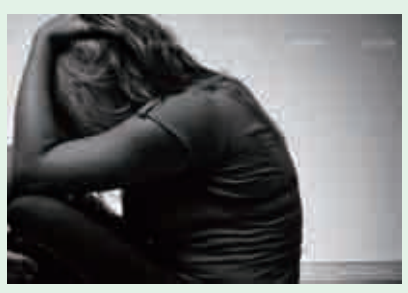

#### 图4-127

■ 选择工具箱中的两点线工具,在 适当的位置按住Shift键并按住鼠 标左键拖动绘制一个直线段,接着在 画面右侧的调色板中单击白色按钮, 设置直线颜色,效果如图4-128所 示。继续使用同样的方法,在适当的 位置绘制其他直线段,效果如图4-129 所示。

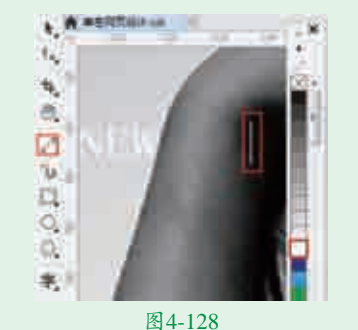

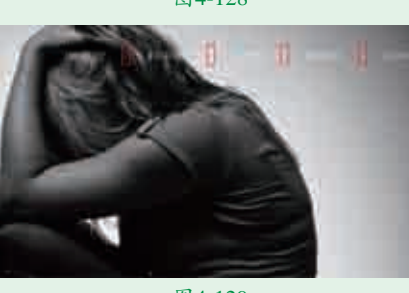

图4-129 日子本工具在适当的位置 输入其他文字,效果如图4-130 所示。

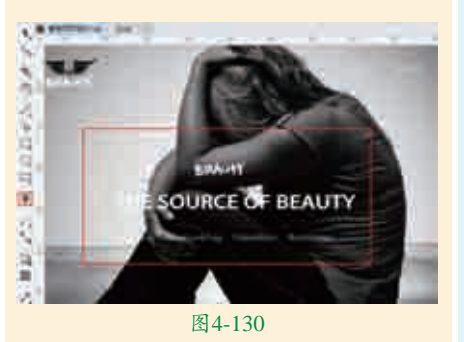

### 实例054 制作网页中部模块 🚽

### └──」」」「」」」」」」

┃ 提择工具箱中的矩形工具, 在画 ┃ 面的中心位置按住鼠标左键并拖

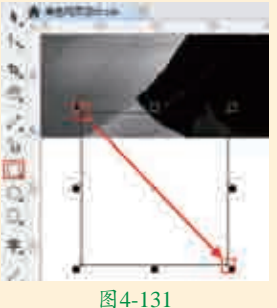

充色"按钮,在弹出的"编辑填充" 对话框中单击"均匀填充"按钮,设 置颜色为红色,然后单击"确定"按 钮,如图4-132所示。接着在调色板 中右键单击⊠按钮,去掉轮廓色,效 果如图4-133所示。

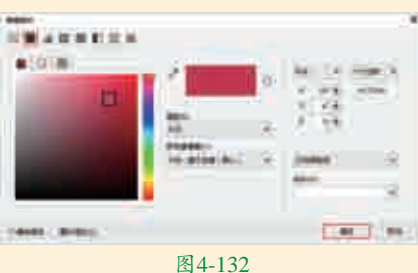

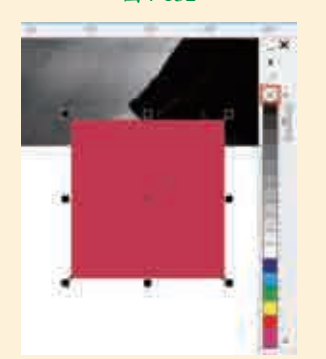

图4-133

**12**使用同样的方法,再次在画面的中心位置绘制两个矩形,效果如图4-134所示。

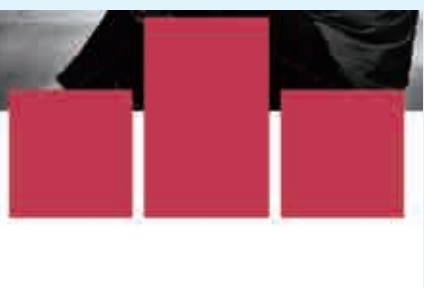

#### 图4-134

■ 3选择工具箱中的文本工具, 在第一个红色的矩形上输入 白色文字,效果如图4-135所示。 选择工具箱中的两点线工具,在文 字的间隔处按住Shift键并按住鼠标 左键拖动,绘制一个直线段,在属 性栏中设置"轮廓宽度"为2.0pt, 在调色板中左键单击白色按钮, 设置文字的颜色,效果如图4-136 所示。

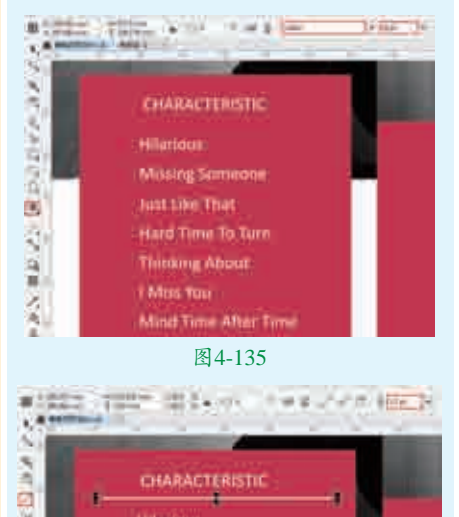

图4-136

☐4继续在打开的素材"2.cdr"中选择图标素材,使用快捷键Ctrl+C将其复制,接着返回到刚刚操作的文档中,使用快捷键Ctrl+V将其粘贴到画面中,并摆放在合适位置,效果如图4-137所示。在选中该图标的状态下,在调色板中左键单击白色按钮,更改图标颜色,效果如图4-138所示。

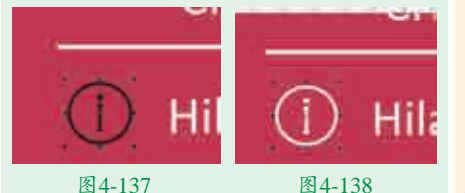

**Ⅰ** 在选中该图标的状态下,按住鼠 100 标左键向下拖动时按住Shift键, 移动到合适位置后单击鼠标右键将图 标进行垂直复制,如图4-139所示。 多次使用快捷键Ctrl+R复制出多个图 标,效果如图4-140所示。

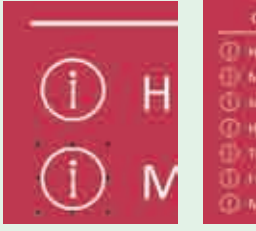

图4-139

图4-140

**日** 使用同样的方法,在其他两个 红色矩形的上面输入适当的文 字,并添加符号和绘制直线段,效果 如图4-141所示。执行菜单"文件> 导入"命令,将素材"3.jpg"导入到 文档中,并将其放置在合适的位置, 如图4-142所示。

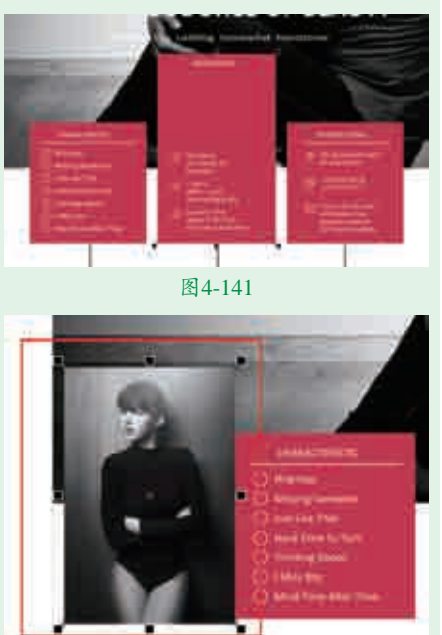

图4-142 **□**选择工具箱中的矩形工具, 在第二个红色矩形上面绘制 一个矩形,如图4-143所示。选中 >PowerClip>置于图文框内部"命 令,当光标变成黑色粗箭头时,单击 刚刚绘制的矩形,即可实现位图的剪 贴效果,如图4-144所示。

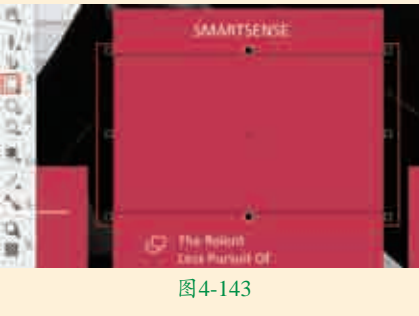

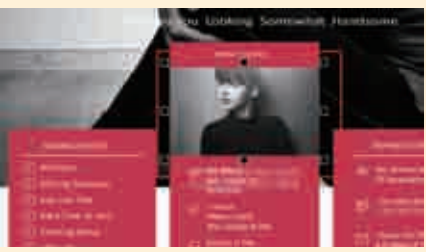

图4-144

**Ⅰ**□选择工具箱中的两点线工具, □□在红色矩形的下方按住Shift键 并按住鼠标左键拖动,绘制一个直线 段,在属性栏中设置"轮廓宽度"为 1.0pt,然后在调色板中左键单击80% 黑色按钮,效果如图4-145所示。

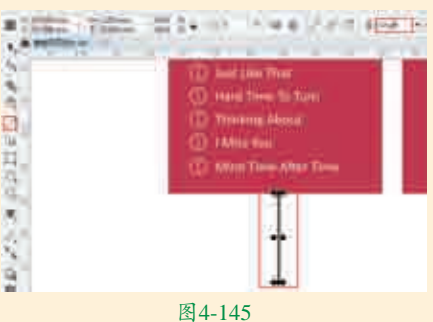

**日** 选择工具箱中的矩形工具,在 直线段的下方按住鼠标左键并 拖动,绘制一个矩形。选中该矩形, 在属性栏中单击"圆角"按钮,设置 "转角半径"为10.0mm、"轮廓宽 度"为2.5pt,如图4-146所示。接着 双击位于界面底部状态栏中的"轮廓 笔"按钮,在弹出的"轮廓笔"对话 框中设置颜色为红色,设置完成后单 击"确定"按钮,如图4-147所示。 效果如图4-148所示。

<u>刚刚导入的素材,执行菜单"对象</u>。"是是想到那些不是我们是不是我们是我们是我们是我们 图4-146

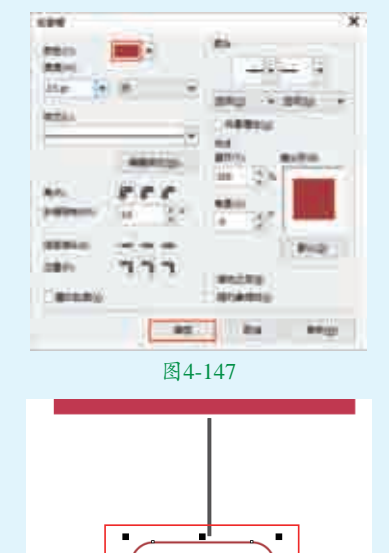

#### 图4-148

【■按住Shift键加选直线段和圆角矩 ⅠⅠ形,单击鼠标右键,在弹出的快 捷菜单中执行"组合对象"命令。然 后按住鼠标左键向右拖动的同时按 住Shift键,拖动到合适位置后单击 鼠标右键将其进行平移并复制,如 图4-149所示。使用快捷键Ctrl+R 再次复制一组图形组,效果如图 4-150所示。

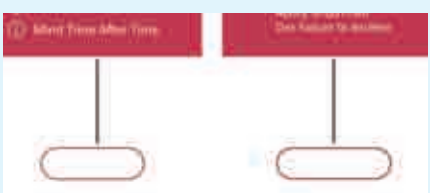

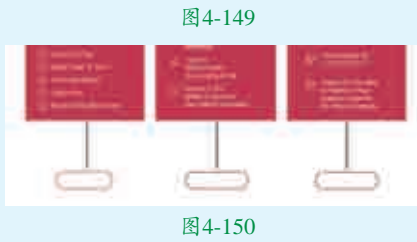

|使用文本工具在圆角矩形内部输入 ┃相应的文字,如图4-151所示。

实战228例

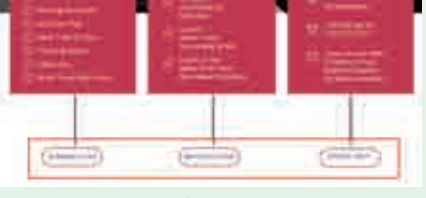

12 将左上方的网页标志图形和文字加 选复制一份放置在画面底部的黑色 矩形上方,并将翅膀图形的填充色更 改为红色,如图4-152所示。接着将 打开的素材"2.cdr"中的图标复制到 本文档中,摆放到画面下方位置,并 更改其中一个图标的颜色。最终完成 效果如图4-153所示。

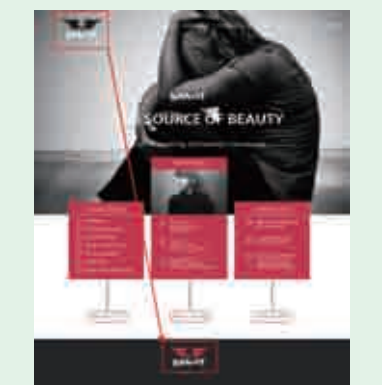

图4-152

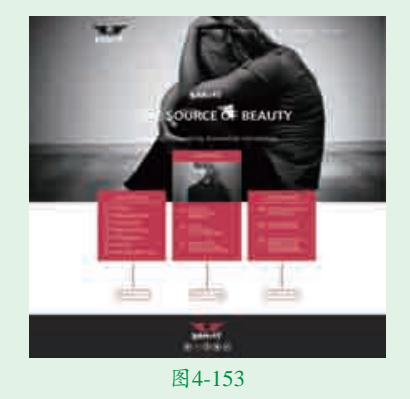

### 技术速查:2点线工具

2.(2点线工具)可以绘制任意角度的直线段、垂直于图形的垂直线以及与图形相切的切线段。选择工具箱中的2点线工具,在属性栏中可以看到这3种模式2000,单击即可进行切换,如图4-154所示。

图 4-154

(1)选择工具箱中的。(2点线 工具),确定绘制模式为"两点线工 具"。然后在画面中按住鼠标左键拖 动,释放鼠标即可绘制一条线段。

(2)接着在选项栏中单击"垂 直2点线"按钮可,此时光标变为 形状。然后将光标移动至以有的直线 上,按住鼠标左键拖动进行绘制,可以得到垂直于原有线段的一条直线。

(3)在属性栏上单击"相切的2 点线"按钮(),此时光标变为\*\*形状。 接着将光标移动到对象边缘处按住鼠 标左键拖动,释放鼠标后即可绘制一 条与对象相切的线段。

| 4.7                                      | 清爽活动宣传版面                                             |  |  |  |  |  |  |
|------------------------------------------|------------------------------------------------------|--|--|--|--|--|--|
| 文件路径                                     | 第4章 \清爽活动宣传版面                                        |  |  |  |  |  |  |
| 难易指数                                     | ***                                                  |  |  |  |  |  |  |
| 技术掌握                                     | <ul> <li>矩形工具</li> <li>钢笔工具</li> <li>文本工具</li> </ul> |  |  |  |  |  |  |
| 日本の日本の日本の日本の日本の日本の日本の日本の日本の日本の日本の日本の日本の日 |                                                      |  |  |  |  |  |  |
| ● 操作思路                                   |                                                      |  |  |  |  |  |  |

本案例讲解了如何制作清爽活动 宣传版面。首先通过使用矩形工具制 作版面的基本图形;然后使用钢笔工 具在画面的上方绘制一个三角形;最 后使用文本工具在画面中适当的位置 添加文字。

### 全案例效果

#### 案例效果如图4-155所示。

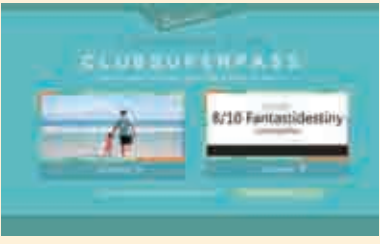

#### 图4-155

#### 实例055 制作基本图形

### ┙操作步骤

● 创建一个新文档。选择工具箱中的建形工具,在画面的左上角按住鼠标左键并拖动绘制一个矩形,如图4-156所示。在该矩形被选中的状态下,双击位于界面底部状态栏中的"填充色"按钮,在弹出的"编辑填充"对话框中单击"均匀填充"按钮,设置颜色为深青色,设置完成后单击"确定"按钮,如图4-157所示。

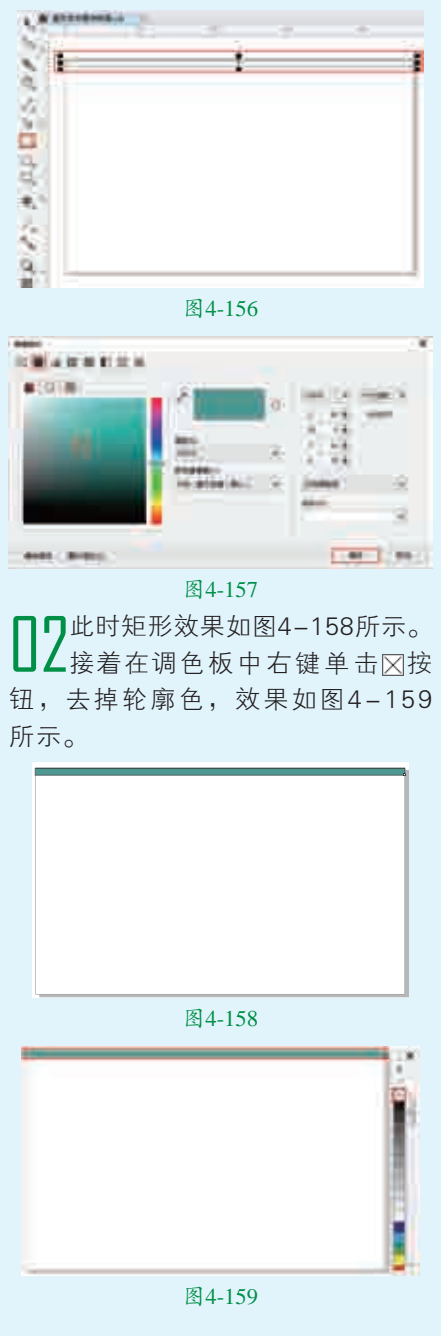

■ 【使用同样的方法,在画面中绘 ■制其他不同颜色的矩形,效果 如图4-160所示。

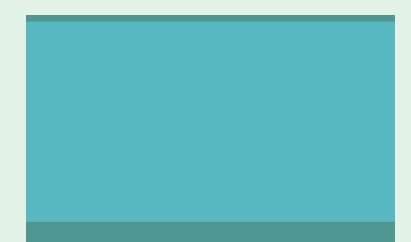

#### 图4-160

选择工具箱中的钢笔工具,在 4画面的上方绘制一个三角形, 如图4-161所示。在该三角形被选中 的状态下,设置其填充色为深青色并 去掉轮廓色,效果如图4-162所示。

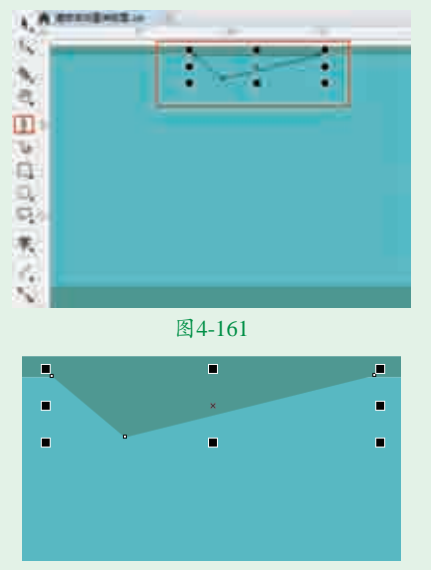

#### 图4-162

■选择工具箱中的文本工具,在三 **山** 角形上单击鼠标左键插入光标, 建立文字输入的起始点。在属性栏 中设置合适的字体、字体大小,设 置完成后输入相应的白色文字,如 图4-163所示。在选择文本工具的 状态下,在文字的前方单击插入光 标,然后按住鼠标左键向后拖动, 使第一个字母Z被选中, 然后在属性 栏中更改字体大小为20pt,效果如 图4-164所示。

■使用工具箱中的选择工具选中文 □□字,当文字四周的定界框变为 带有弧度的双箭头时按住鼠标左键 并拖动控制点,将文字旋转,效果 如图4-165所示。

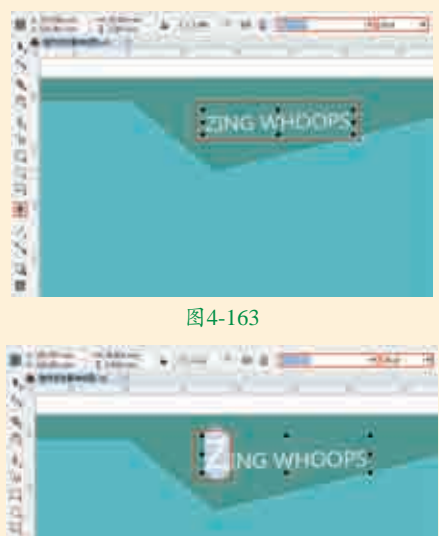

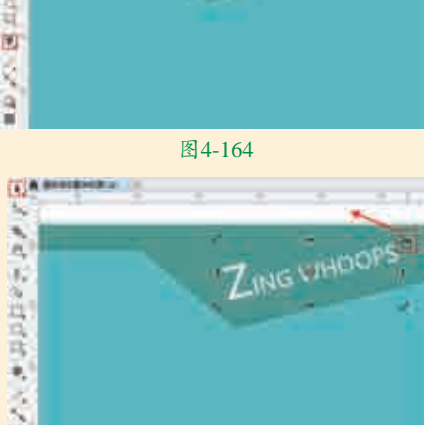

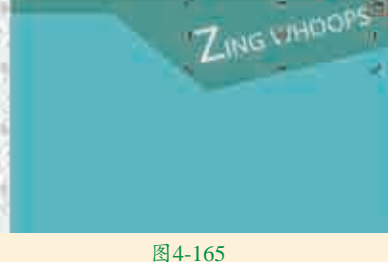

### 实例056 制作主体模块 □操作步骤

ä 1

■ 再次使用文本工具在画面的中心 └ 位置输入文字,效果如图4-166 所示。

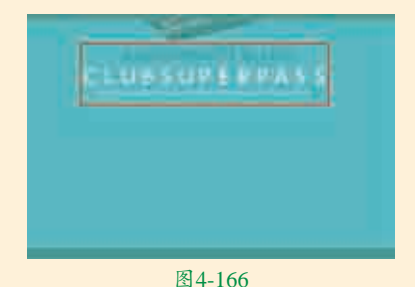

□□再次使用矩形工具在画面中 ▲绘制两个矩形,如图4-167所 示。选择工具箱中的选择工具,按住 Shift键加选这两个矩形,按住鼠标 左键向右拖动的同时按住Shift键,

#### 然后单击鼠标右键将图形平移并复 制,效果如图4-168所示。

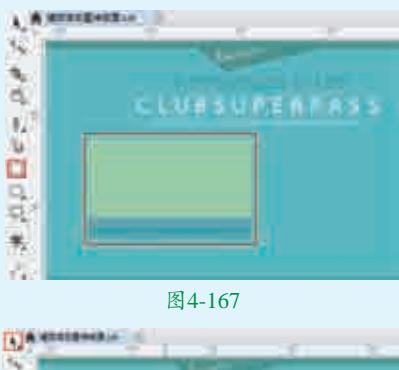

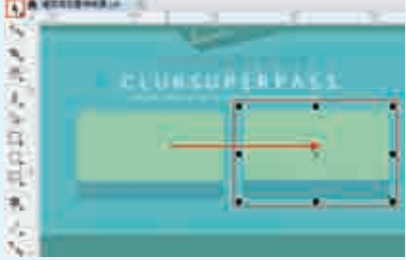

#### 图4-168

■ 选择工具箱中的钢笔工具, 在刚 ■刚绘制的矩形上绘制一个不规则 的多边形。绘制完成后在调色板中设 置该图形的"填充色"为橘黄色并去 掉轮廓色,效果如图4-169所示。使 用同样的方法,继续在矩形内部绘制 其他颜色的图形,效果如图4-170 所示。

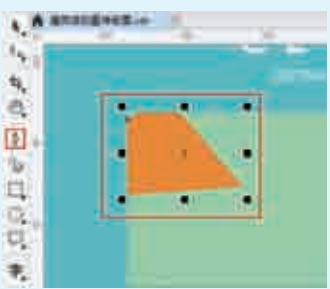

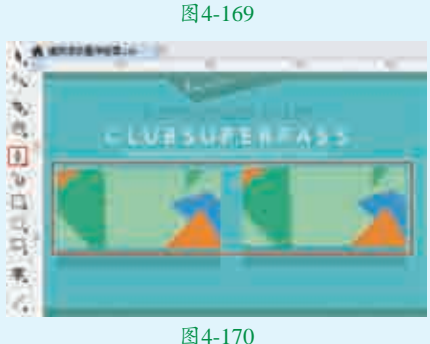

▲选择工具箱中的矩形工具,在画 ╋面的中心位置绘制一个矩形。绘 制完成后,在调色板中设置该矩形的 实战228例

ち境/第4章

高级绘图

"填充色"为白色并去掉轮廓色,效 果如图4-171所示。选择工具箱中的 选择工具,在白色的矩形上按住鼠标 左键向右移动的同时按住Shift键,然 后单击鼠标右键将图形平移并复制, 效果如图4-172所示。

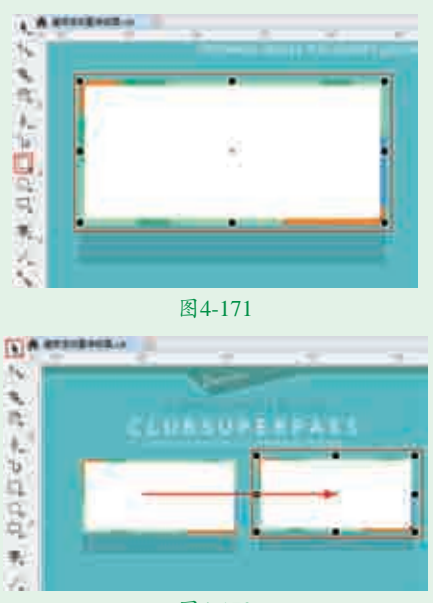

#### 图4-172

■ 5. 机行菜单"文件>导入"命令, 在弹出的"导入"对话框中单 击选择素材"1.jpg",然后单击"导 入"按钮,如图4-173所示。接着在左 侧白色矩形上按住鼠标左键并拖动,控 制置入对象的大小,释放鼠标完成导入 操作,效果如图4-174所示。

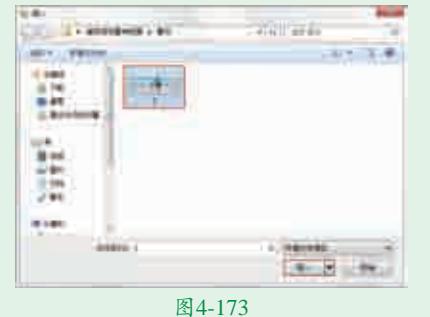

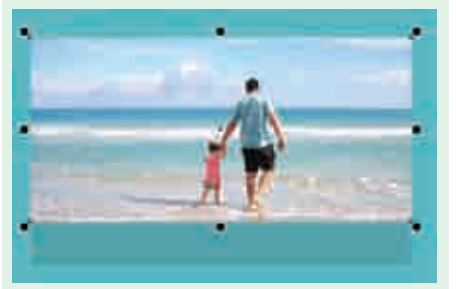

图4-174

■ 选择工具箱中的矩形工具, 在素材的右侧按住鼠标左键并拖动绘制一个与白色矩形大小相同的矩形,如图4-175所示。使用工具箱中的选择工具选中素材 "1.jpg",单击鼠标右键,在弹出的快捷菜单中执行"PowerClip内部"命令,当光标变为黑色粗箭头时单击右侧的矩形边框,效果如图4-176 所示。

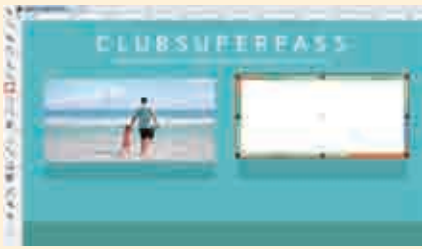

图4-175

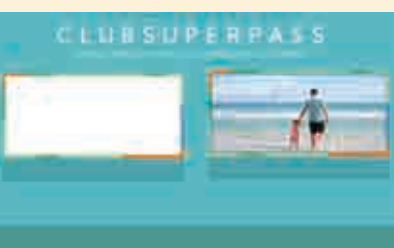

#### 图4-176

**17**使用工具箱中的选择工具将其移动到画面的左侧,并在右侧的调色板中去掉轮廓色,效果如图4-177所示。 接着在画面中适当的位置再次使用文本工具输入相应的文字,效果如图4-178所示。

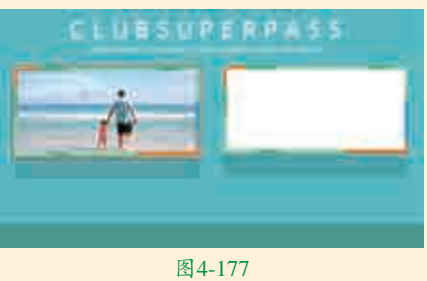

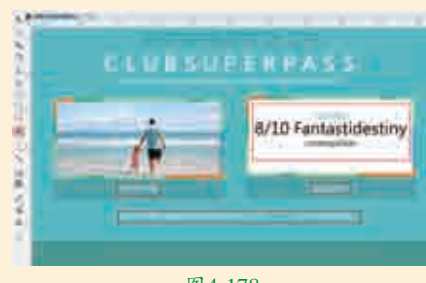

图4-178

■ 选择工具箱中的矩形工具,在右侧白色矩形的底部绘制一个矩形,在调色板中设置"填充色"为黑色并去掉轮廓色,效果如图4-179所示。

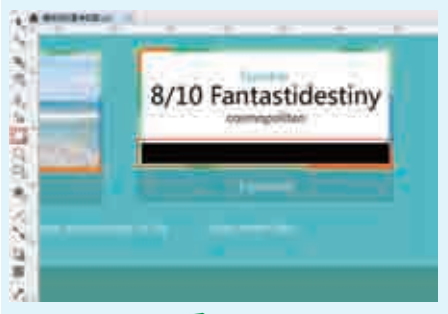

图4-179

■ 选择工具箱中的钢笔工具,在文字的左侧矩形的右下方绘制一条路径。接着在属性栏中设置"轮廓宽度"为3.0pt,效果如图4-180所示。使用工具箱中的选择工具选中该图形,在图形上方按住鼠标左键向右移动的同时按住Shift键,然后单击鼠标右键将图形平移并复制,效果如图4-181所示。

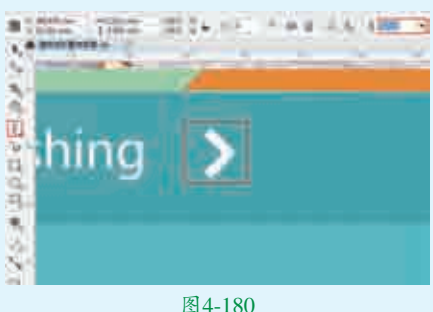

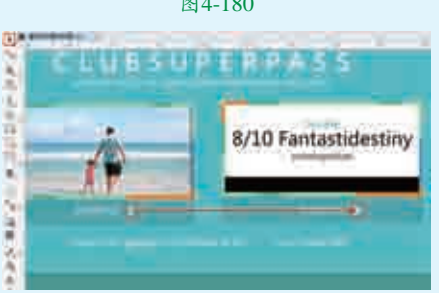

#### 图4-181

● 选择工具箱中的矩形工具,在右下 方文字的上面绘制一个矩形,设置 矩形的"填充色"为灰绿色并去掉轮廓 色,效果如图4-182所示。在该矩形被 选中的状态下,单击鼠标右键,在弹出 的快捷菜单中执行"顺序>向后一层" 命令,将其向后移动,接着多次执行该

实战228例

命令将其移动到文字的后方。最终完成 效果如图4–183所示。

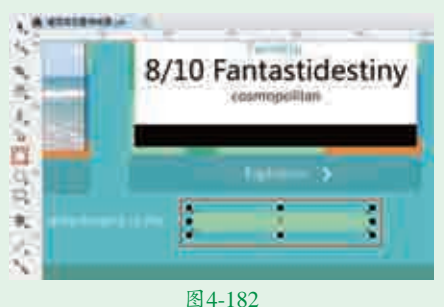

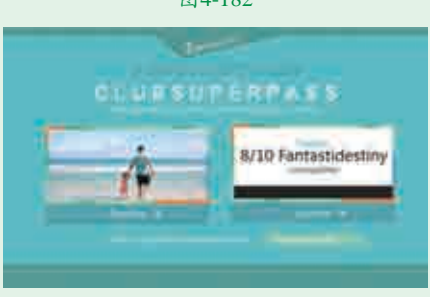

图4-183

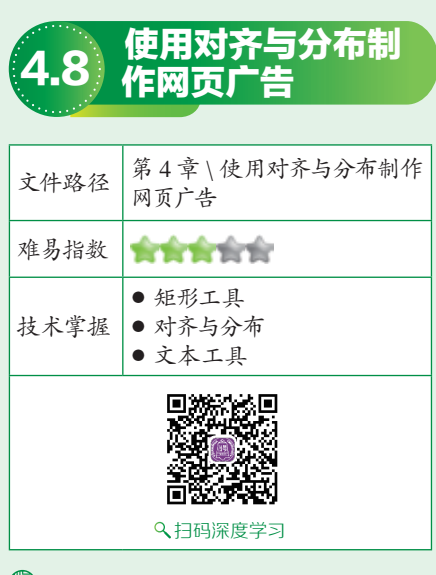

### 響操作思路

本案例首先通过使用矩形工具 在画面中绘制黑色的背景和多个长条 状的矩形;然后通过对齐与分布的设 置使绿色的矩形整齐地排列在画面当 中;最后使用文本工具在画面中输入 文字。

### ⊖案例效果

案例效果如图4-184所示。

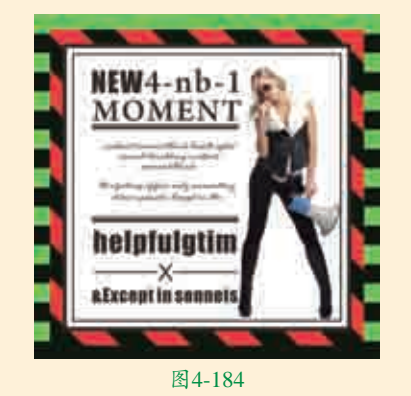

### 实例057 制作网页广告中的条 纹背景

### └───────────────────────────

● 创建一个方形的新文档。双击工 具箱中的矩形工具,创建一个与 画板等大的矩形,如图4-185所示。 在该矩形被选中的状态下,在画面右 侧的调色板中左键单击黑色按钮为其 设置填充色,然后右键单击⊠按钮, 去掉轮廓色,效果如图4-186所示。

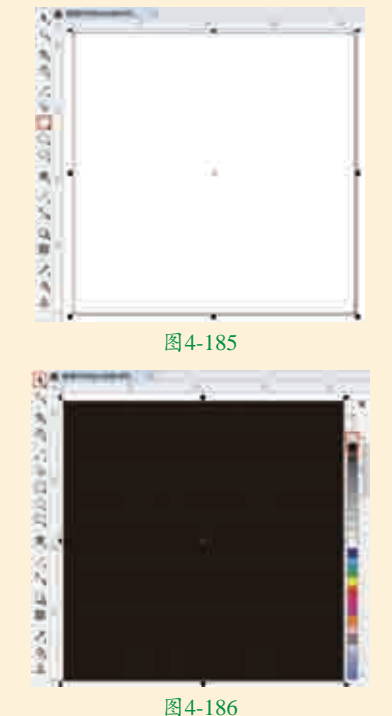

**12**继续使用工具箱中的矩形工具在 画面的左上方按住鼠标左键并拖 动绘制一个矩形。然后双击位于界面 底部的"填充色"按钮,在弹出"编 辑填充"对话框中单击"均匀填充" 按钮,设置颜色为绿色,设置完成 后单击"确定"按钮,如图4-187所 示。此时矩形效果如图4-188所示。

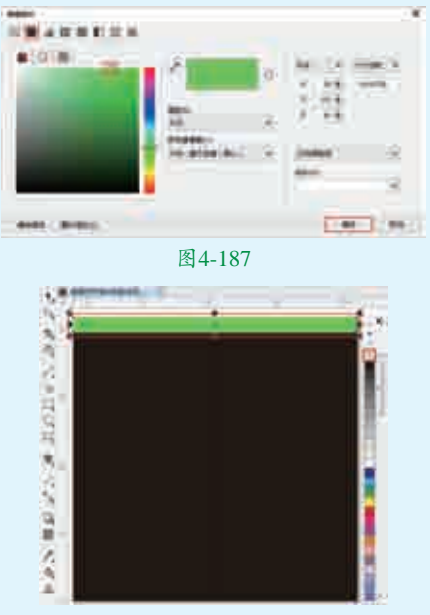

图4-188

■3使用工具箱中的选择工具选中该 矩形,按住鼠标左键向下拖动, 然后单击鼠标右键将其复制,效果如 图4-189所示。接着使用同样的方法, 将矩形多次复制,效果如图4-190 所示。

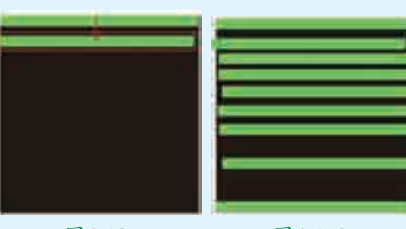

图4-189 图4-190 **4**选择工具箱中的选择工具,按住 Shift键加选所有绿色的矩形,然 后执行菜单"窗口>泊坞窗>对齐与分 布"命令,在弹出的面板中设置"对 齐"为"水平居中对齐"、"分布" 为"垂直分散排列中心"、"对齐 对象到"为"页面边缘",效果如 图4-191所示。使用工具箱中的选择 工具加选画面中所有的矩形,在图形 上按住鼠标左键向右拖动至画板外的 合适位置后单击鼠标右键将其复制, 如图4-192所示。 高级绘图

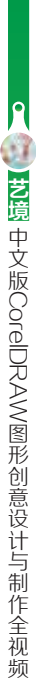

实战228例

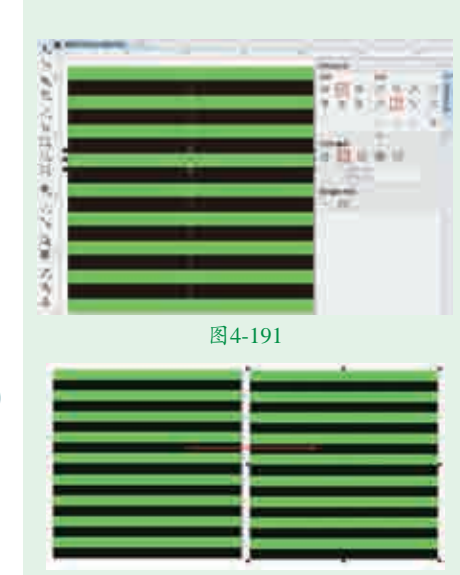

#### 图4-192

■5 使用工具箱中的选择工具分别选中每一个绿色的矩形,将颜色改为红色,效果如图4-193所示。加选画板以外的所有矩形,然后单击鼠标右键执行"组合对象"命令。接着在矩形组被选中的状态下,将光标定位到定界框的四角处,当光标变为双箭头时按住Shift键并按住鼠标左键拖动,将其等比放大。再次单击该矩形组,当矩形组四周的控制点变为带有弧度的双箭头时按住Ctrl键并按住鼠标左键拖动,将其旋转,效果如图4-194所示。

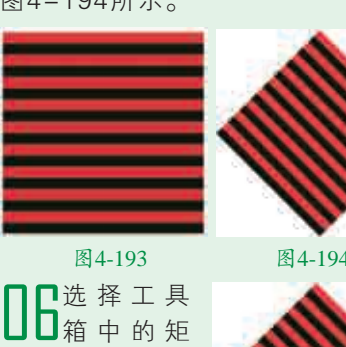

形工具,在画板 外矩形的内部按 住Ctrl键并按住 鼠标左键拖动绘 制一个正方形,

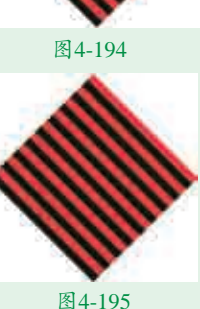

如图4-195所示。使用工具箱中的选择工具选中红黑色的矩形组,然后单击鼠标右键,在弹出的快捷菜单中执行 "PowerClip内部"命令,当光标变为黑 色粗箭头时在刚刚绘制的正方形内部单 击鼠标左键,效果如图4-196所示。 **17**使用选择工具将红黑色的矩形 组移动到画面的中心位置,如 图4-197所示。

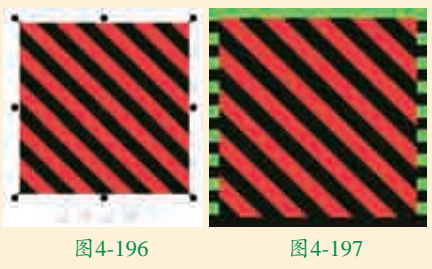

实例058 制作网页广告中的文 字与人物

### 

■ 选择工具箱中的矩形工具,在画面的中心位置按住Ctrl键并按住鼠标左键拖动绘制一个矩形。接着在调色板中左键单击白色按钮,设置矩形的填充色,然后右键单击黑色按钮,设置矩形的轮廓色。在属性栏中设置"轮廓宽度"为2.5mm,效果如图4-198所示。使用同样的方法,在其上面再次绘制一个较小的矩形,效果如图4-199所示。

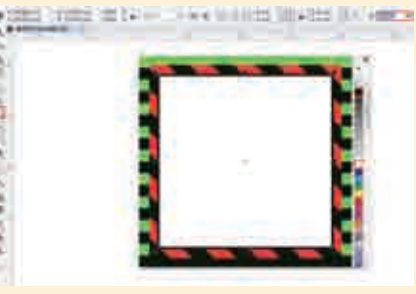

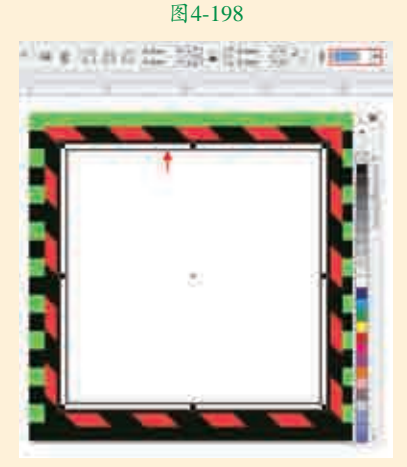

图4-199

2选择工具箱中的文本工具,在矩形内部单击鼠标左键插入光标,建立文字输入的起始点,接着在属性栏中选择合适的字体、字体大小,设置完成后输入文字,如图4-200所示。使用同样的方法,继续在画面中输入其他不同字体、字体大小的文字,效果如图4-201所示。

□3市次使用工具箱中的矩形工具, 在画面中绘制黑色矩形,绘制 完成后加选画面左侧的所有文字和矩形,将所有元素水平居中对齐,效果 如图4-202所示。

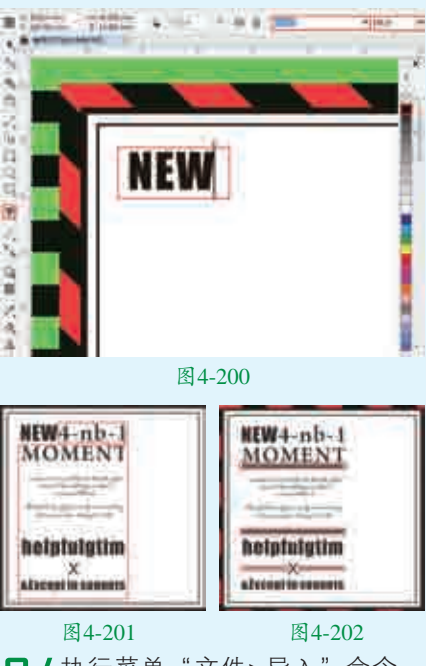

┃4执行菜单"文件>导入"命令, 在弹出的"导入"对话框中单击 选择素材"1.png",然后单击"导 入"按钮,如图4-203所示。接着在 右侧白色矩形的上面按住鼠标左键并 拖动,控制置入对象的大小,释放 鼠标完成导入操作。最终完成效果 如图4-204所示。

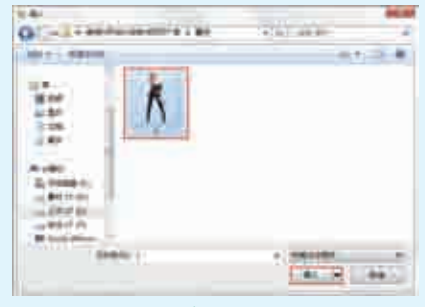

图4-203

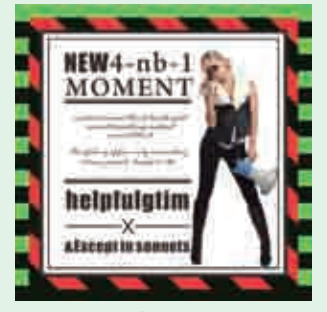

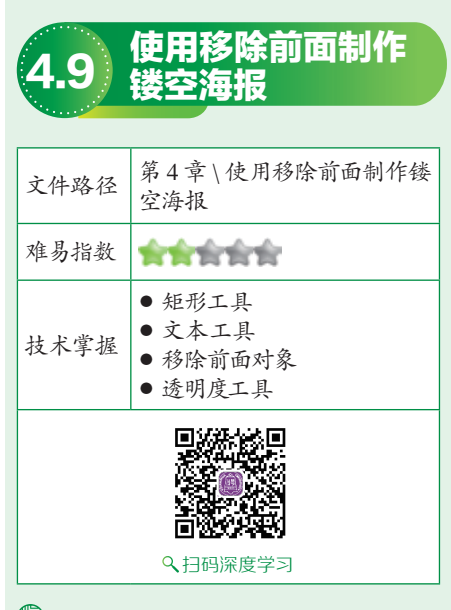

### 響操作思路

本案例首先通过将素材导入到文 档中并将多余的部分隐藏;然后使用 矩形工具在画面中绘制一个与画板等 大的矩形;接着使用文本工具在画面 中输入文字;然后加选文字和矩形; 最后执行"移除前面对象"命令使画 面呈现出镂空的效果。

### ⊖案例效果

案例效果如图4-205所示。

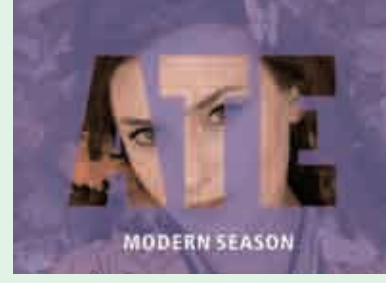

图4-205

### 实例059 处理人物图像部分 🔺

┃ 执行菜单"文件>新建"命令,创建一个新文档。执行菜单"文件>导入"命令,在弹出的"导入"对话框中单击选中素材"1.jpg",然后单击"导入"按钮,如图4-206所示。接着在画面的左上角按住鼠标左键并拖动至右下角,控制置入对象的大小,释放鼠标完成置入操作,效果如图4-207所示。

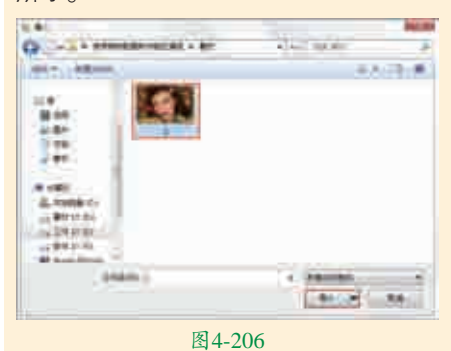

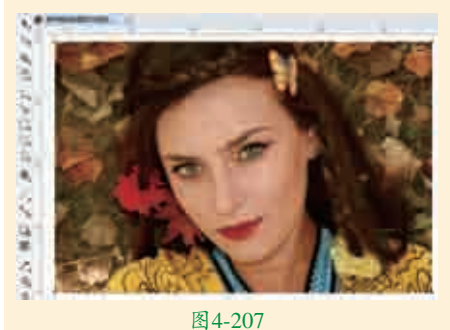

■2双击工具箱中的矩形工具,创 2建一个与画板等大的矩形,然 后使用工具箱中的选择工具选中该矩 形并将其移动到画板以外,效果如 图4-208所示。使用选择工具选中素材"1.jpg",然后单击鼠标右键,在 弹出的快捷菜单中执行"PowerClip内 部"命令,当光标变为黑色粗箭头时在 矩形内单击鼠标左键,将素材置入到图 文框内部,效果如图4-209所示。

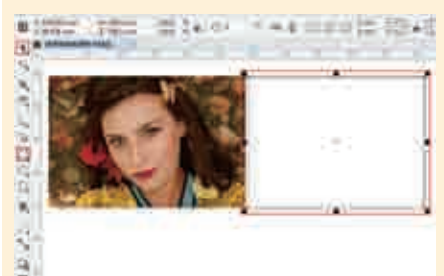

#### 图4-208

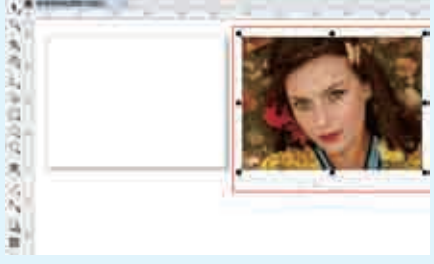

#### 图4-209

□3将素材"1.jpg"移动到画板内, 在画面右侧的调色板中右键单击 ☆按钮,去掉轮廓色,效果如图4-210 所示。双击工具箱中的矩形工具,快 速绘制出一个与画板等大的矩形,如 图4-211所示。

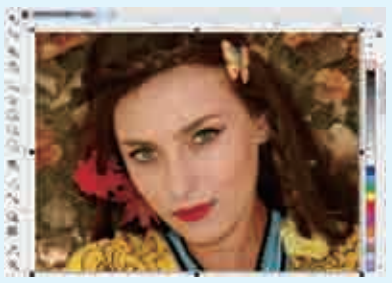

图4-210

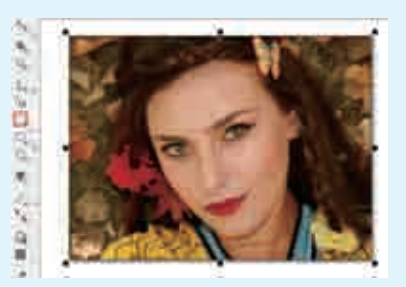

图4-211

☐4选中该矩形,右键单击调色板 中的⊠按钮,去掉轮廓色,左键 单击深褐色按钮,设置其填色为深褐 色,如图4-212所示。接着选中该矩 形,选择工具箱中的透明度工具,在属 性栏中单击"均匀透明度"按钮,设置 "合并模式"为"颜色",设置"透明 度"为50,此时效果如图4-213所示。

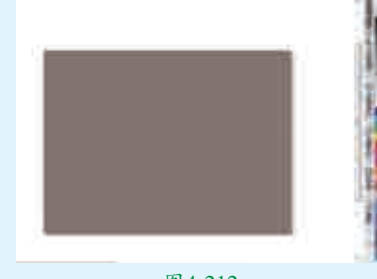

图4-212

实战228例

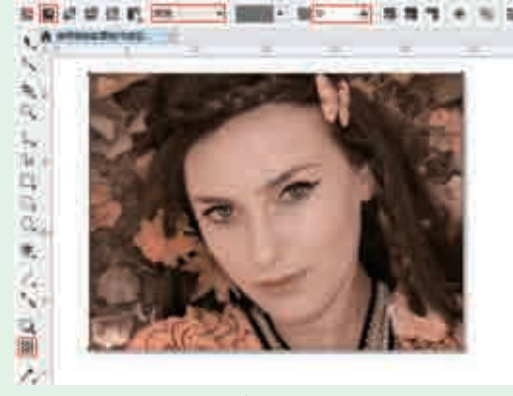

### 实例060 制作镂空效果

■ 选择工具箱中的矩形工具,在画面的左上角按住鼠标 左键并拖动,绘制一个与画板等大的矩形。然后双击 位于画面底部状态栏中的"填充色"按钮,在弹出的"编 辑填充"对话框中单击"均匀填充"按钮,设置颜色为紫 色,设置完成后单击"确定"按钮,如图4-214所示。效 果如图4-215所示。

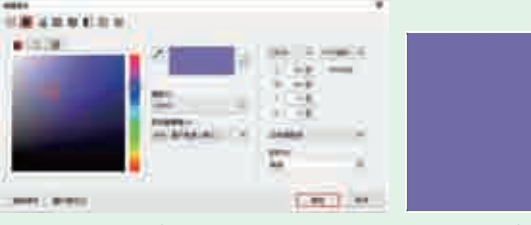

图4-214

图4-215

■2右键单击调色板中的⊠按钮,去掉轮廓色。在该矩形 被选中的状态下,选择工具箱中的透明度工具,在属 性栏中单击"均匀透明度"按钮,设置"透明度"为33, 此时效果如图4-216所示。

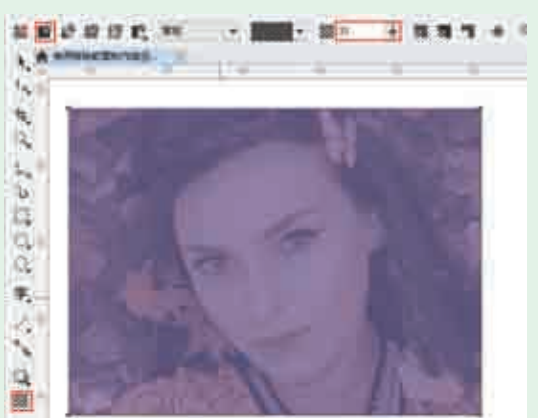

#### 图4-216

【】选择工具箱中的文本工具,在画面中单击鼠标左键建 立文字输入的起始点,接着在属性栏中设置合适的字 体、字体大小,设置完成后输入相应的文字,如图4-217 所示。选择工具箱中的选择工具,按住Shift键加选文字和 紫色的矩形,然后执行菜单"对象>造型>移除前面对象" 命令,此时画面效果如图4-218所示。

4 再次使用文本工具在画面的下方输入其他白色文字。 4 最终完成效果如图4-219所示。

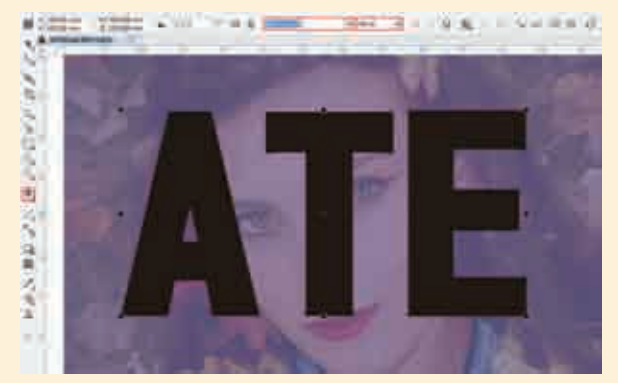

图4-217

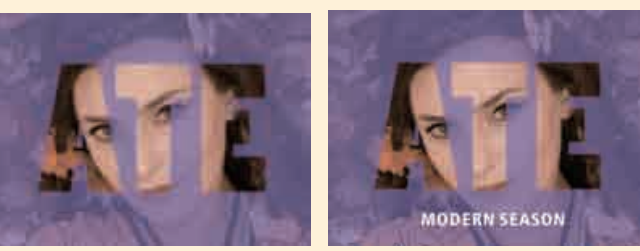

图4-218

图4-219

#### 📚 技术速查:对象的造型

对象的"造型"功能可以理解为将多个矢量图形进行 融合、交叉或改造,从而形成一个新的对象的过程。造型 功能包括"合并""修剪""相交""简化""移除后面 对象""移除前面对象"和"边界"。

选择需要造型的多个图形,在属性栏中即可出现造型命令的按钮,单击某个按钮即可进行相应的造型,如 图4-220所示。

| â       | 0. | 0   | 6 <mark>.0</mark> -6 | 2   | 5 | 5   | 6        | P   | Ę.  | Ð | P | G  | ₿ | 无   | • | • | þ         |
|---------|----|-----|----------------------|-----|---|-----|----------|-----|-----|---|---|----|---|-----|---|---|-----------|
| k       | +  | 610 |                      | 600 |   | 59/ | 0        |     | 580 |   | 5 | 70 |   | 560 |   | 5 | 50        |
| '       | 1  |     |                      |     |   |     | <br>हा / | 220 | .1. |   |   | í  |   | 1 . |   |   | <u>1.</u> |
| 图 4-220 |    |     |                      |     |   |     |          |     |     |   |   |    |   |     |   |   |           |

#### 各按钮的说明如下。

- ⑤(合并)(在"造型"泊坞窗中称为"焊接")可以 将两个或多个对象结合在一起成为一个独立对象。加选 需要"合并"的对象,然后单击属性栏中的"合并"按 钮,此时多个对象被合并为一个对象。
- 10(修剪)可以使用一个对象的形状剪切另一个形状的一部分,修剪完成后目标对象保留其填充和轮廓属性。 选择需要修剪的两个对象,单击属性栏中的"修剪"按钮,移走顶部对象后,可以看到重叠区域被删除了。
- ▶ Ⅰ (相交)可以将对象的重叠区域创建为一个新的独立 对象。选择两个对象,单击属性栏中的"相交"按钮,

两个图形相交的区域进行保留,移动图像后可看见相交 后的效果。

- ▶ 🖫使用(简化)可以去除对象间重叠的区域。选择两个 对象,单击属性栏中的"简化"按钮,移动图像后可看 见相交后的效果。
- 层对象中的部分。选择两个重叠对象,单击属性栏中的 "移除后面对象"按钮,此时下层对象消失了,同时上

层对象中下层对象形状范围内的部分也被删除了。

- ▶ 🕞 (移除前面对象)可以利用上层对象的形状,减去下 层对象中的部分。选择两个重叠对象,单击属性栏中的 "移除前面对象"按钮,此时上层对象消失了,同时下 层对象中上层对象形状范围内的部分也被删除了。
- ▶ 囁 (移除后面对象)可以利用下层对象的形状,减去上 ▶ 囁 (边界)能够以一个或多个对象的整体外形创建矢 量对象。选择多个对象,单击属性栏中的"边界"按 钮,可以看到图像周围出现一个与对象外轮廓形状相 同的图形。